# CustoMax for your monitor

version 3.0

### Table of contents

- 1. Contents of this package
- 2. Installation
  - 2.1 System Requirements
    2.2 Preliminary step of installation
    2.3 To install USB module
    2.4 To install CustoMax
    2.5 To install the drivers of USB hub and CustoMax
    2.6 To connect USB peripherals
    2.7 To execute CustoMax

The information in this document is subject to change without notice and does not represent a commitment on the part of the developer.

The software may be used or copied only in accordance with the terms of the agreement.

In no event will the developer of this product be liable for direct, indirect, special, incidental or consequential damages arising out of the use or inability to use this product or documentation, even if advised of the possibility of such damages.

This document contains materials protected by copyright. All rights are reserved. No part of this manual may be reproduced or transmitted in any form, by any means or for any purpose without expressing written consent.

PHILIPS and the PHILIPS logo are registered trademarks of PHILIPS Electronics N.V.

MS-DOS and Windows are registered trademarks of Microsoft Corporation.

IBM PC/XT/AT/386/486 are registered trademarks of International Business Machines Corporation.

- 3. CustoMax 3.0, how it works
- 4. Readme.pdf, the overview of CustoMax 3.0, how to read it
- 5. CustoMax quick overview
  - 5.1 Sound & Vision controls
  - 5.2 Screen geometry controls
  - 5.3 Colour quality controls
  - 5.4 Image quality controls
  - 5.5 Hardware & Software settings
  - 5.6 User guidance

### 1. Contents of This Package

A USB module A USB cable A CD-ROM (containing CustoMax software and USB device driver) This Installation manual

### 2. Installation

2.1 System requirements PC Host: PC with USB function supported Operating System: Windows95 OSR2.1 or Windows98

### 2.2 Preliminary Step of USB Installation (The following procedures

- will help you to find out whether your system is ready for USB.)
- 1). Click the "Start" icon in Windows.
- 2). Go to the "Settings" icon in the Start Menu.
- 3). Select "Control Panel" in the attached settings menu window.
- 4). Double click the "System" icon in the Control Panel menu window.
- Click the "Device Manager" on top of the menu window, you should find a device named "Universal serial bus controller".
- 6). If you can not find above device or what you find is "unknown device" instead of "Universal serial bus controller", please contact your PC maker for help.

### 2.3 To install of USB module

- 1). Turn the monitor off and unplug its power cord.
- 2). Remove the cover of 'USB BAY' behind the monitor.
- 3). Insert USB module into "USB Bay".
- 4). Secure the USB module to the monitor by screwing.
- 5). Do not tighten the fixing nut excessively (use fingers to tighten screws). If screwed too tight, the unit may not connect properly!
- 6). Plug in power cord and then turn on the monitor.

### 2.4 To install CustoMax

- 1). Complete "To install USB module".
- 2). Please do not plug the USB cable before the installation of CustoMax finished.
- 3). Insert CustoMax CD-ROM.
- 4). Run "CustoMax3.04.exe"
  - 4a). Click the "Start" icon in Windows.
  - 4b). Go to the "Programs" icon in the Start Menu.
  - 4c). Point to "Windows Explorer" and click it.
  - 4d). Find the file of "CustoMax3.04.exe" under the directory "D:/" (if your CD-ROM drive is D:), and then double click it.
- 5). The installation can be done simply by following the prompts of "InstallShield".

### Usage tip

If CustoMax is installed on a network server: the settings will be stored locally.

### 2.5 To install the drivers of USB hub and CustoMax

- 1). Complete "To install the USB module" and "To install the CustoMax".
- 2). USB cable has different ends. Plug flat one into USB port on PC and square one into "upstream" port on USB module.
- 3). Windows recognizes the new hardware, Philips USB hub, and a unknown device (the CustoMax).
- 4). Windows starts automatically to install the driver for CustoMax. (In Windows98 environment)
  - 4a). "Add New Hardware Wizard" menu show. Click "Next".
  - 4b). Select "Display a list of all the drivers in a specific location, so you can select the driver you want.". Then click "Next".
  - 4c). Click the "Have disk" icon in the menu.
  - 4d). Change the directory to "D:\" (if your CD-ROM drive is D:). Then click "OK".
  - 4e). Message shows "Philips CustoMax (USB monitor control)". Click "Next".
  - 4f). Message shows "Location of driver D:\PMONCLRL.INF". Click "Next".
  - 4g). Message shows "Please insert the disk labeled Windows 98 CD-ROM".

Please do not do that. Just leave CustoMax CD-ROM in and change the driectory to "D:\win98". Then click "OK".

- 4h). The message shows "Windows has finished installing the software you selected that your new hardware device requires.". Click "Finish".
- (In Windows95 environment)
- 4a). "Update Device Driver Wizard" menu shows. Click "Next".
- 4b). Message shows "Windows found the following updated driver for the device, Philips CustoMax (USB Monitor Control)". Click "Finish".
- 4c). Message shows "Please insert the disk labeled Windows95 CD-ROM". Please do not do that. Just leave the CustoMax CD-ROM in and click "OK".
- 4d). Message shows "Insert Windows95 CD-ROM into the drive select below." Please do not do that. Leave the CustoMax CD-ROM in and change the directory to "D:/win95". Click "OK".

### Usage tips

- After the installation, click in Windows Start--->Settings ---> Control Panel ---> System ---> Device Manager. The following should be found
  - a). One more controller added in "Universal serial bus controller" category, "Philips USB hub".
- b). One more device category added, "Human Interface Device" for Windows 98 environment, "HID" for Windows95 OSR2.1, with "Philips CustoMax (USB Monitor Control)" in it.
- 2). Should any yellow or red warning sign appears on the newly added device or controller, the installation of driver is not successful. Click to choose the faulty item(s), click "Remove" to delete it, and then click "Refresh" to reinstall it. Restart PC host if necessary.
- 3). Do not turn off PC and monitor when installing the drivers.

### 2.6 To connect USB peripherals

- 1). Complete "To install USB module", "To install CustoMax" and "To install the drivers of USB hub and CustoMax".
- 2). Plug the peripherals into any available "downstream" port on USB module.

3). (First time connection)

Windows will install the driver of the peripheral. Please have Windows CD-ROM ready and follow the prompt of Windows to finish installation. Specifie driver(s) from manufacturer may be required for some peripherals, especially in Windows 95 environment.

(Non-first time connection)

Windows retrieves driver(s) by it self. The pointer of mouse changes to an hourglass at the time. Please wait for some moment until it is done.

### Usage tips

- After the first time connection is done, click Start ---> Settings ---> Control Panel
   ---> System ---> Device Manager to check whether the installation is successful.
   The newly added driver must be in "Device Manager" and without any yellow or
   red warning sign to indicate a successful installation.
- 2). For failed installation, click to choose the faulty item(s), click "Remove" to delete it, and then click "Refresh" to reinstall it. Restart PC host if necessary.

### 2.7 To execute CustoMax

1). Make sure your color setting in Windows is 256 colors or more. CustoMax does not support 16 colors.

### (First time execution)

- 2). Complete "To install the USB module", "To install the CustoMax" and "To install the drivers of USB hub and CustoMax". (Non-first time execution)
- 2). Complete "To install the USB module". Then plug the USB cable.
- 3). You can run CustoMax by using any of the following ways,
  3a). Click CustoMax icon in "Start" menu.
  3b). Click CustoMax icon at the right hand side of taskbar.
  3c). Click CustoMax tab in "Display" properties.
  3d). Press hotkey, CTRL+ALT+C.

- 4). Please select the present type of monitor before you start to adjust your monitor by using CustoMax. Otherwise, some functions may not work properly.
  - 4a). Click the "Hardware & software settings" icon (the left bottom one) in the CustoMax menu.
  - 4b). Click the "Monitor type" icon.
  - 4c). Select the monitor type you use from the listed icons.

### Usages tip

- 1). Right after CustoMax installation is done, CustoMax icon on taskbar will not be available until the PC is restarted.
- Right after CustoMax installation is done, hotkey for CustoMax will not be available in Windows98 environment until the PC is restarted.

### 3. CustoMax 3.0, how it works

CustoMax 3.0 for monitors is a software program for adjusting the audio and video, screen geometry, colour quality, image quality and hardware and software settings through USB. The start-up settings of CustoMax, Window Background and Language can be changed.

### Note.

When CustoMax is started up for the first time, the default setting being activated will be the 'Hardware & Software Settings'. Within the 'Hardware & Software Settings' you first will have to select the type of monitor you currently have in your configuration.

Default enables you to change the default selected menu.

Usages tip We recommend sound & vision as default menu.

### Main procedures for using CustoMax:

- 1. To select a specific part of CustoMax, choose one of the four navigation buttons on the left side of the CustoMax window.
- 2. Select on of the buttons in the 'Operation' area.
- Perform adjustments by using the buttons in the 'Adjustment' area of the CustoMax window.

### Usage tips

To switch off, or on, the 'How to help...' Help, select the '?' button, on the right side of the CustoMax window. To perform adjustments, the contrast and brightness of the screen should be fairly normal and user controllable.

As soon as you finish the program, a DONE is automatically executed to store all settings. Also, before changing the main menu, a DONE is automatically executed.

This minimizes the amount of times having to press DONE.

4. Readme.pdf, the overview of CustoMax 3.0, how to read it

4.1 Double click the file "ar32e301.exe".
4.2 Follow the instructions on your screen. This will install Adobe Acrobat Reader 3.01. Do you wish to continue ? (Click the "Yes")

4.3 Click the "Start" icon in Windows.
4.4 Point to "Programs", then point to "Adobe Acrobat".
4.5 Then click the "Acrobat Reader 3.01".
4.6 Click "File", then click "Open".
4.7 Select the file name of D.F.U. which you want to read it.
4.8 Click "Open".

## 5. CustoMax, quick overview

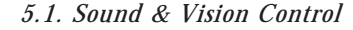

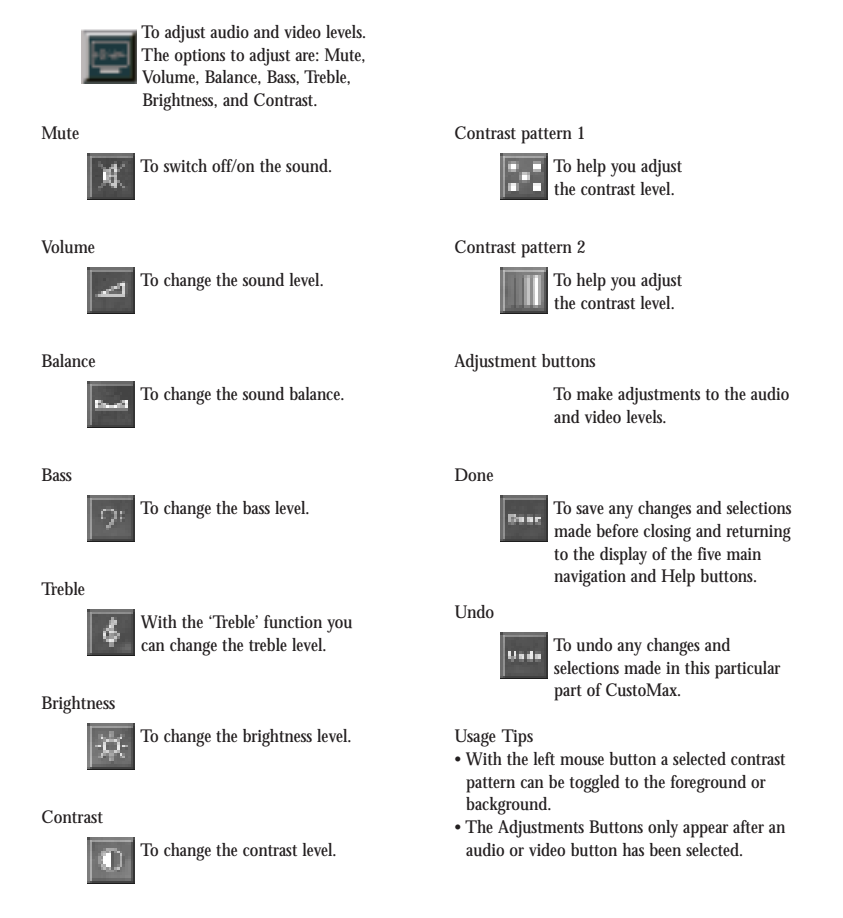

\* The actual icons you see depend on the monitor type you use.

### 5.2. Screen geometry control

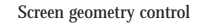

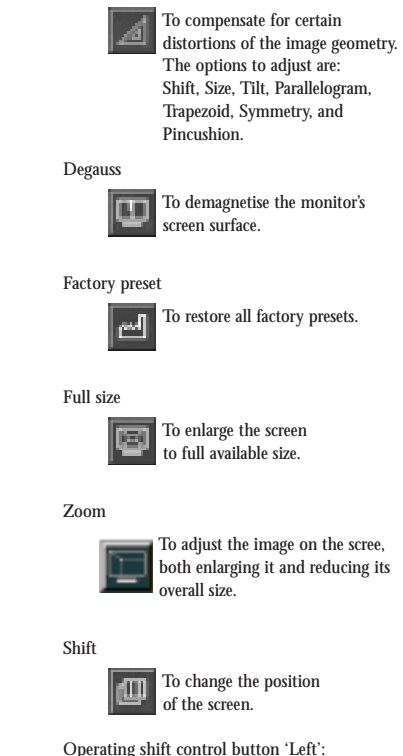

Horizontal shift of the screen to the left Operating shift of the screen to the left Operating shift control button 'Right': Horizontal shift of the screen to the right Operating shift control button 'Up': Vertical shift of the screen upwards Operating shift control button 'Down': Vertical shift of the screen downward

### Size

To change the size(s) of the screen.

Operating size control button 'Left': Horizontal shrinking of the screen Operating size control button 'Right': Horizontal stretching of the screen Operating size control button 'Up': Vertical stretching of the screen Operating size control button 'Down': Vertical shrinking of the screen

### Tilt

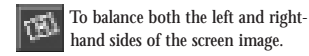

Operating tilt control button 'Left': Counter clockwise rotation of the screen Operating tilt control button 'Right': Clockwise rotation of the screen

#### Parallelogram

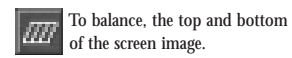

Operating parallelogram control button 'Up': Top of the screen goes to the right and the bottom goes to the left Operating parallelogram control button 'Down': Top of the screen goes to the left and the bottom goes to the right Trapezoid

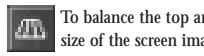

To balance the top and bottom size of the screen image.

Operating trapezoid control button 'Up': Top of screen stretches while the bottom shrinks Operating trapezoid control button 'Down": Top of screen shrinks while the bottom stretches

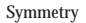

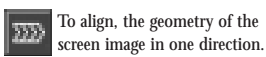

Operating symmetry control button 'Left': Horizontal middle line of the screen image moves to the left Operating symmetry control button 'Right':

Horizontal middle line of the screen image moves to the right

### Pincushion

With the screen geometry 1003 distortion function 'Pincushion', the geometry of the screen can be aligned mirror-wise.

Operating pincushion control button 'Up': Top and bottom of the screen shrink as the middle of the screen stretches Operating pincushion control button 'Down': Top and bottom of the screen stretch as the middle of the screen shrinks

### Vertical liniarity To adjust the vertical liniarity.

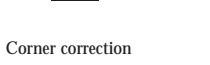

To adjust the angle of the corners to 90°.

### Background pattern 1

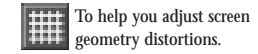

### Background pattern 2

To help you adjust screen geometry distortions, specially for aspect ratio.

### Background pattern 3

To help you adjust screen geometry distortions, specially for corner correction.

### Done

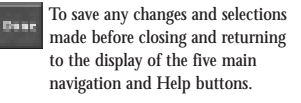

## Undo

To undo any changes and Unde selections made in this particular part of CustoMax.

### Usage Tips

- To operate the Fast/Slow Movements button, a Screen Geometry Distortion must first be selected.
- To speed up or slow down the screen geometry adjustment movements, select the Fast/Slow Movements button in the middle of the Adjustment area.
- · After having adjusted 'Shift', the chosen background pattern should be in the centre of the screen.
- After having adjusted Size, squares and circles should be correct.
- After having adjusted Tilt, the horizontal lines of the chosen background pattern should be horizontal. · After having adjusted Parallelogram, vertical
- lines should be straight.

- · After having adjusted Trapezoid, the horizontal top and bottom lines should be the same size.
- After having adjusted Symmetry, measured from the middle of the screen, the left half of the horizontal middle line should be equal to the right half.
- · After having adjusted Pincushion, vertical lines should be straight.
- After pressing the full size button for the second time the screen size will be restored to the original size. (i.e. full size is a toggle button)
- · To check the vertical liniarity choose back-
- ground pattern 1 to see if all gridpoints are at equal distances.
- To adjust Corner correction choose pattern 3.

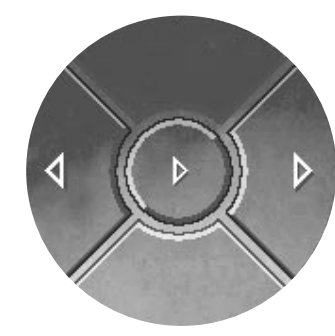

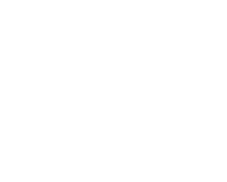

### 5.3. Colour quality control

#### Colour quality control

To adjust the colour temperature.

### Degauss

To demagnetise the monitor's screen surface.

### Factory colour preset

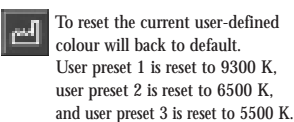

### Factory preset 1

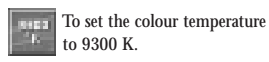

### Factory preset 2

To set the colour temperature to 6500 K.

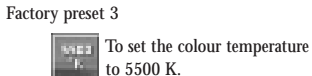

### User presets 1

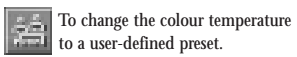

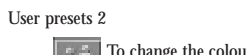

To change the colour temperature to a user-defined preset.

### User presets 3

To change the colour temperature to a user-defined preset.

### Red background colour

To help you adjust the colour balance setting.

## Green background colour

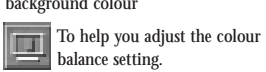

### Blue background colour

To help you adjust the colour

### Combined background colour

To help you adjust the colour To help you adj balance setting.

### White background colour

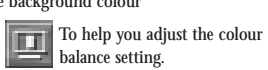

### Colour triangle

To help you adjust the colour balance setting.

### Done

Undo

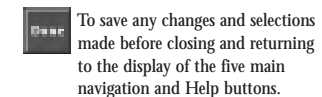

To undo any changes and Unde selections made in this particular part of CustoMax.

### Usage Tips

- The specific colour temperatures in the three Factory Presets cannot be changed.
- Adjustments to the colour temperature settings can only be made after first selecting one of the three user presets.
- The Factory Colour Preset function will immediately be executed, but can be changed back to the last defined user preset by selecting Undo.
- Move a Draggable Marker in the Colour Triangle, in the Adjustment area of the CustoMax window, to a new position on its axis. Alternatively, drag the central point of the triangle to a new position, or click directly on the new position in the triangle.
- Factory colour preset resets the currently selected user preset. (i.e. User preset 1 will be rest to 9300 °K, User preset 2 will be reset to 6500 °K,

User preset 3 will be reset to 5500 °K)

balance setting.

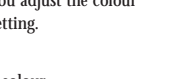

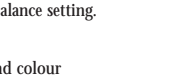

### 5.4. Image quality control

### Image quality control

To remove coloured contours of 8 objects on the screen, and fringe patterns between two superimposed line patterns.

### Degauss

To demagnetise the monitor's screen surface.

#### Moiré on/off

To minimise Moiré effects.

#### Moiré background pattern 1

To help to correct Convergence and Moiré effects.

### Moiré background pattern 2

To help to correct Convergence and Moiré effects

#### Done

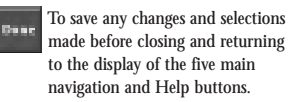

Undo

To undo any changes and selections made in this particular part of CustoMax.

## Usage Tips

- · Moiré effects can be minimised by making the picture unsharp. In situations where Moiré effects occur frequently one can enable the Moiré settings, and in situations without Moiré effects one can disable Moiré and regain sharpness.
- Try to adjust on a picture with the Moiré effect, or Choose a Moiré Background Pattern.
- In an artificial way the image is made unsharp
- (artificial defocus). Somewhere between an utmost sharp picture and an unsharp picture the Moiré effects are at a minimum. One can independently change the horizontal and vertical sharpness.
- The effect of Enabled depends on the Moiré Correction adjustments.

## 5.5. Hardware & software settings

'Italiano' and 'Español'.

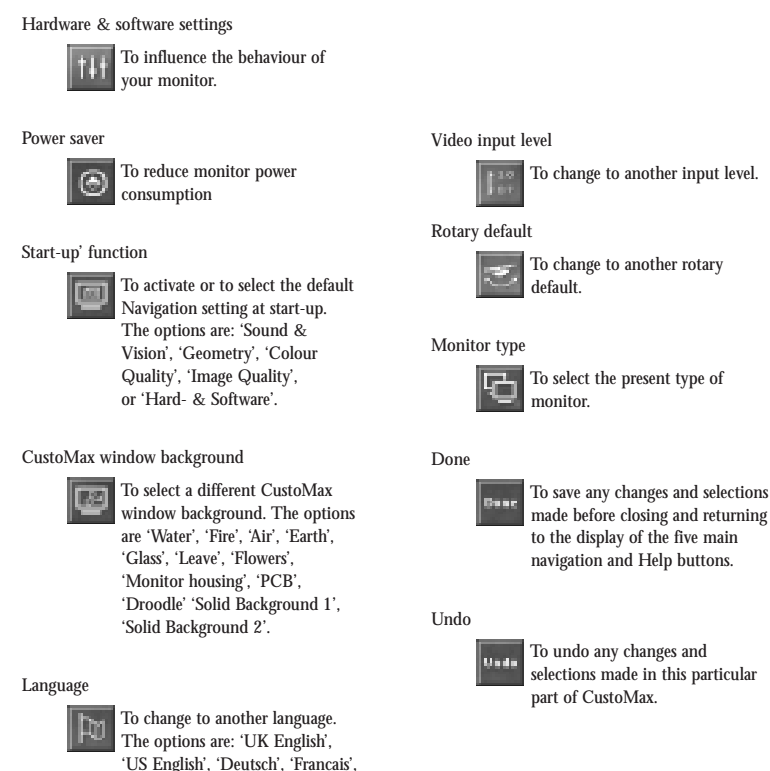

navigation and Help buttons.

To undo any changes and selections made in this particular part of CustoMax.

### 5.6. User guidance

### Usage Tips

- The Power Saver function will be executed after a predetermined period of time, during which the monitor has not been used.
- The new Navigation default at Start-up will be executed after you have restarted CustoMax.
- Options relating to the type of monitor selected will be changed immediately after
- a Selection has been made.The displayed information cannot be manipulated in the area of display.

### How to... help

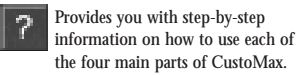

### More help

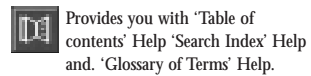

### Tooltip help

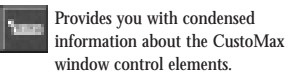

### Launch Philips web-site browser

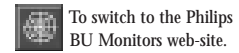

### Usage Tips

- The default setting of the 'How to...' Help will be 'Off' when CustoMax is used for the first time.
- To get context sensitive help choose a button and select the F1 button on the keyboard.
- The default setting of the 'Tooltip' Help at
- start-up of CustoMax will be Off.
- The Launch Philips web-site browser is only available in the hardware and software settings navigation mode.

# CustoMax para su monitor

versión 3.0

### Índice

- 1. Elementos incluidos
- 2. Instalación
  - 2.1Requisitos del sistema
    2.2Paso preliminar a la instalación
    2.3Instalación del módulo USB
    2.4Instalación de CustoMax
    2.5Instalación del controladores USB y CustoMax
    2.6Conexión de periféricos USB
    2.7Ejecución de CustoMax
- 3. CustoMax, cómo funciona
- 4. Readme.pdf, visión general de CustoMax 3.0, cómo leerlo
- 5. Visión general de CustoMax
  5.1 Controles de sonido e imagen
  5.2 Controles de la geometria de la pantalla
  5.3 Controles de la calidad de color
  5.4 Controles de la calidad de image
  5.5 Soportes físico y lógico
  5.6 Guía del usuario

La información contenida en el presente documento está sujeta a modificaciones sin previo aviso, y no constituye ningún compromiso para el fabricante.

El programa informático puede usarse o copiarse exclusivamente de conformidad con los términos del contrato.

En ningún caso asumirá el fabricante de este producto responsabilidad alguna por los daños directos, indirectos, especiales, circunstanciales o secundarios derivados del uso o incapacidad de uso de este producto o su documentación, incluso si se advierte de la posibilidad de que se produzcan tales daños.

Este documento contiene material protegido por las leyes sobre derechos de autor. Todos los derechos están reservados. Ninguna parte de este manual puede ser reproducida o transmitida en forma alguna, por ningún medio ni para ningún fin sin el correspondiente consentimiento por escrito.

PHILIPS y el logotipo de PHILIPS son marcas registradas de PHILIPS Electronics N.V.

MS-DOS y Windows son marcas registradas de Microsoft Corporation.

IBM PC/XT/AT/386/486 son marcas registradas de International Business Machines Corporation.

### 1. Contenido

Un módulo USB Un cable USB Un CD-ROM (con programa CustoMax y el comtroladoe del USB) Manual de instalación

### 2. Instalactión

2.1 Requisitos del sistemaOrdenador: PC que soporte la función USBSistema operativo: Windows 95, OSR2.1 o Windows 98

### 2.2 Paso preliminar a la instalación (Los siguientes procedimientos le ayudarán a saber si su sistema acepta la configuración USB.)

- 1). Haga clic en el icono "Inicio" de Windows.
- 2). Vaya al icono "Configuración" del menú de Inicio
- 3). Seleccione el "Panel de control" en la ventanadesplegada.
- 4). Haga doble clic en el icono "Sistema" de la ventana del Panel de Control.
- 5). Haga clic en la pestaña "Administrador de dispositivos" de la parte superior de la ventana, y deberá buscar un dispositivo denominado "Controlador del bus serie universal" y el Nombre del controlador (por ejemplo, "Philips USB Controller").
- Si no encuentra este dispositivo o aparece "desconocido" en luger del controlador USB, consulte al fabricante del ordenador.

### 2.3 Instalación del módulo USB

- 1). Apague el monitor y desconecte el cable de alimentación.
- 2). Retire la cubierta del puerto USB, en la parte posterior.
- 3). Inserte el módulo USB en puerto.
- 4). Asegure con tormillos el módulo USB al monitor.
- No apriete excesicamente la tuerca (utilice los dedos para apretar los tornillos), o de lo contrario la unidad podría quedar indebidamente conectada.
- 6). Conecte el cable de alimentación y encienda el monitor.

### 2.4 Instalación de CustoMax

- 1). Complete la instalación del módulo USB.
- 2). No conecte el cable USB antes de finalizar la instalación de CustoMax.
- 3). Inserte el CD-ROM de CustoMax.
- 4). Ejecute "CustoMax3.0.exe".
  - 4a). Haga clic en el icono "Inicio" de Windows.
  - 4b). Vaya al icono "Programas" del menú Inicio.
  - 4c). Haga clic en "Explorador de Windows".
  - 4d). Localice el fichero "CustoMax3.04.exe" en el directorio D;/ (si es D;/ la unidad del CD-ROM), y haga doble clic en él.
- 5). La instalación se realiza fácilmente siguiendo las indicaciones de "InstallShield".

### Consejos prácticos:

Si CustoMax está instalado en un servidor de red, los ajustes quedarán almacenados en cada estación.

### 2.5 Instalación de los controladores USB y CustoMax

- 1). Complete la instalación del módulo USB y de CustoMax.
- 2). El cable USB tiene los extremos diferentes. conecte el extremo plano al puerto USB del ordenador, y el cuadrado al puerto de salida del módulo USB.
- Windows reconoce el nuevo hardware, el concentrador USB de Philips y un dispositivo desconocido (CustoMax).
- Windows procede automáticamente a instalar el controlador de CustoMax. (En entorno Windows98)
  - 4a). Aparece el menú "Asistente para agregar nuevo hardware". Pulse "Siguienten".
  - 4b). Seleccione "Ver lista de todos los controladores existentes en una ubicación determinada para seleccionar el deseado". A continuación, pulse "Siguiente".
  - 4c). Haga clic en el icono "Utilizar disco" del menú.
  - 4d). Cambie al directorio "D:\" (si es ésta la unidad de CD-ROM), y haga clic en "Aceptar".
  - 4e). Se visualiza el mensaje "Philips CustoMax (control monitor USB)". Pulse "Siguiente".

- 4f). Se visualiza el mensaje "Ubicación de controlador D:\PMONCLRL.INF". Pulse "Siguiente".
- 4g). Se visualiza el mensaje "Por favor, inserte el disco Windows98 CD-ROM". No lo haga. Simplemente deje insertado el CD-ROM de CustoMax y cambie al directorio "D:\win98". Haga clic en "Aceptar".
- 4h). Se visualiza el mensaje "Windows ha terminado de instalar el software seleccionado para el nuevo dispositivo de hardware". Haga clic en "Terminar". (En entorno Windows95)
- 4a). Aparece el menú "Asistente para actualizar controlador de dispositivo". Pulse "Siguiente".
- 4b). Se visauliza el mensaje "Windows ha localizado el siguiente controlador actualizado para el dispositivo, Philips CustoMax (USB Monitor Control). Haga clic en "Terminar".
- 4c). Se visualiza el mensaje "Por favor, inserte el disco Windows95 CD-ROM". No lo haga. Simplemente deje insertado el CD-ROM de CustoMax y haga clic en "Aceptar".
- 4d). Se visualiza el mensaje "Inserte el CD-ROM de Windows95 en la unidad especificada debajo". No lo haga. Deje insertado el CD-ROM de CustoMax y cambie al directorio "D:\win95". Haga clic en "Aceptar".

### Consejos de uso

- Después de la instalación, seleccione Inicio—> Configuración—> Fanel de control—> Sistema—> Administrador de Dispositivos. Deberá advertir.
  - a) Un controlador nuevo en la categoría "Controlador del bus serie universal": el "concentrador USB Philips".
  - b) Una nueva categoría de dispositivos, "Dispositivo de Interfaz de Usuario" para Windows 98, "HID" para Windows 95 OSR2, con "Philips CustoMax (Contrl de Monitor USB)" en dicha categoría.

- 2). Si aparece alguna marca amarilla o roja en dispositivo o controlador que se acaba de añadir, significa que la instalación no ha sido correcta. Haga clic para elegir las opciones defectuosas, pulse "Quitar" para suprimirlas, y seleccione "Actualizar" para proceder a la reinstalación. Reinicialice el ordenador si es preciso.
- 3). No apague el ordenador ni el monitor cuando establezca la conexión USB.

### 2.6 Para conectar periféricos USB

- Complete la "Instalación del módulo USB", la "Instalación de CustoMax" y la "InstalaciEon de controladores USB y CustoMax".
- 2). Cinecte los periféricos a los puertos de entada disponibles del módulo USB.
- 3). (Conexión por primera vez)
- Windows instalará el controlador del periférico. Prepare el CD-ROM de Windows y siga las indicaciones para completar la instalación. Quizás necesite los controladores específicos del fabricante con algunos periféricos, especialmente en windows 95.
- (Conexiones posteriores)
- Windows recupera los controladores por su cuenta. El puntero del rotón se convierte en un reloj de arena, y deberá esperar unod instantes a que concluya la operación.

### Consejo de uso

- Una vez concluida la primera conezión, pulse Inicio—> Configuración—> Fanel de control—> Sistema—> Administrador de dispositivos, para comprobar si la instalación ha finalizado con éxito. El nuevo controlador deberá encontrarse en el "Administrador de dispositivos", sin ninguna marca de error amarilla o roja.
- 2). Si la instalación no es correcta, haga clic para elegir las opciones defectuosas, pulse "Quitar" para suprimirlas, y seleccione "Actualizar" para proceder a la reinstalación. Reinicialice el ordenador si es preciso.

### 2.7 Ejecución de CustoMax

- 1). Asegúrese de que la configuración de Windows es de 256 colores o más. CustoMax no admite 16 colores.
- 2). (Primera vez)
  Complete la "Instalación del módulo USB", la "Instalación de CustoMax" y la "Instalación de controladores USB y CustoMax". (Veces sucesivas)

Complete la "Instalación del módulo USB", y después conecte el cable USB.

- Una vez instalado el programa CustoMax, ejecútelo de una de las siguientes maneras:
  - 3a). Pulse el icono CustoMax en el menú de Inicio.
  - 3b). Pulse el icono CustoMax en la derecha de la barra de tareas.
  - 3c). Pulse la pestaña CustoMax en propiedades de panatalla.
  - 3d). Pulse la combinación de teclas CTRL+ALT+C.
- Seleccione el tipo actual de monitor antes de proceder a ajustarlo a través de CustoMax. De lo contrario, puede que algunas funciones no se ejecuten adecuadamente.
  - 4a). Haga clic en el icono "Soportes físico lógico" (inferior izquierda) del menú CustoMax.

4b). Haga clic en el icono "Tipo de monitor".

4c). Seleccione de la lista el tipo de monitor que esté utilizando.

### Consejos de uso

- 1). Una vez terminada la instalación de CustoMax, su icono no estará disponible en la barra de herramientas mientras no se reinicialice el ordenador.
- Una vez terminada la instalación de CustoMax, la secuencia de teclas para CustoMax no estará disponible en el entorno de Widnows98 mientras no se reinicialice el ordenador.

### 3. CustoMax 3.0, how it works

CustoMax 3.0 para monitores es un programa informático orientado a configurar los ajustes de audio y vídeo, geometría de pantalla, calidad de color, calidad de imagen y soportes físico y lógico a través del bus serie universal (USB). Los ajustes de Inicio de CustoMax, fondo de ventana e Idioma admiten la posibilidad de modificación.

### Observación

Cuando se inicia CustoMax por primera vez, el menú estándar activado será "Soportes físico y lógicoæ. Desde ahí, primero deberá seleccionar el tipo de monitor que esté utilizando en su configuración. La opción "EstEandar" le permite cambiar el menú estándar activado.

#### Consejo práctico

Recomendamos la opción de sonido e imagen como menú estándar.

- 1. Para seleccionar una parte específica de CustoMax, elija uno de los cuatro botones de navegación de la parte izquierda de la ventana CustoMax.
- 2. Seleccione uno de los botones de la zona de "Funciones".
- 3. Realice los ajustes con los botones de la zona de "Ajuste" de la ventana CustoMax.

### Consejo práctico

Para activar o desactivar la ayuda "cómo...", seleccione el botón "?" de la parte derecha de la ventana CustoMax. Para realizar ajustes, el contraste y brillo de la pantalla deberán ser adecuados y fácilmente controlables por el usuario.

En el momento de finalizar el programa, automáticamente se ejecuta una operación de "Terminado" para guardar todos los ajustes. Así mismo, antes de modificar el menú principal también se ejecuta de forma automática una operación de "Terminado". Así se reduce considerablemente la cantidad de veces que hay que pulsar el botón "Termindad".

- 4. Readme.pdf, visión general de CustoMax 3.0, cómo leerlo
  - 4.1 Haga doble clic en el fichero "ar32e301.exe".
    4.2 Siga las instrucciones que aparecen en la pantalla.

    ahora se instalará el programa adobe Acrobat Reader 3.01.
    ¿Desea continuar?
    (Pulse "Aceptar").
  - 4.3 Haga clic en el icono "Inicio" de Windows.
    4.4 Seleccione "Programas" y "Adobe Acrobat".
    4.5 Haga clic en "Acrobat Reader 3.01".
    4.6 Haga clic en "Acrhivo", y después en "Abrir".
    4.7 Seleccione el nombre del fichero D.F.U. que desea leer.
    4.8 Haga clic en "Abrir".

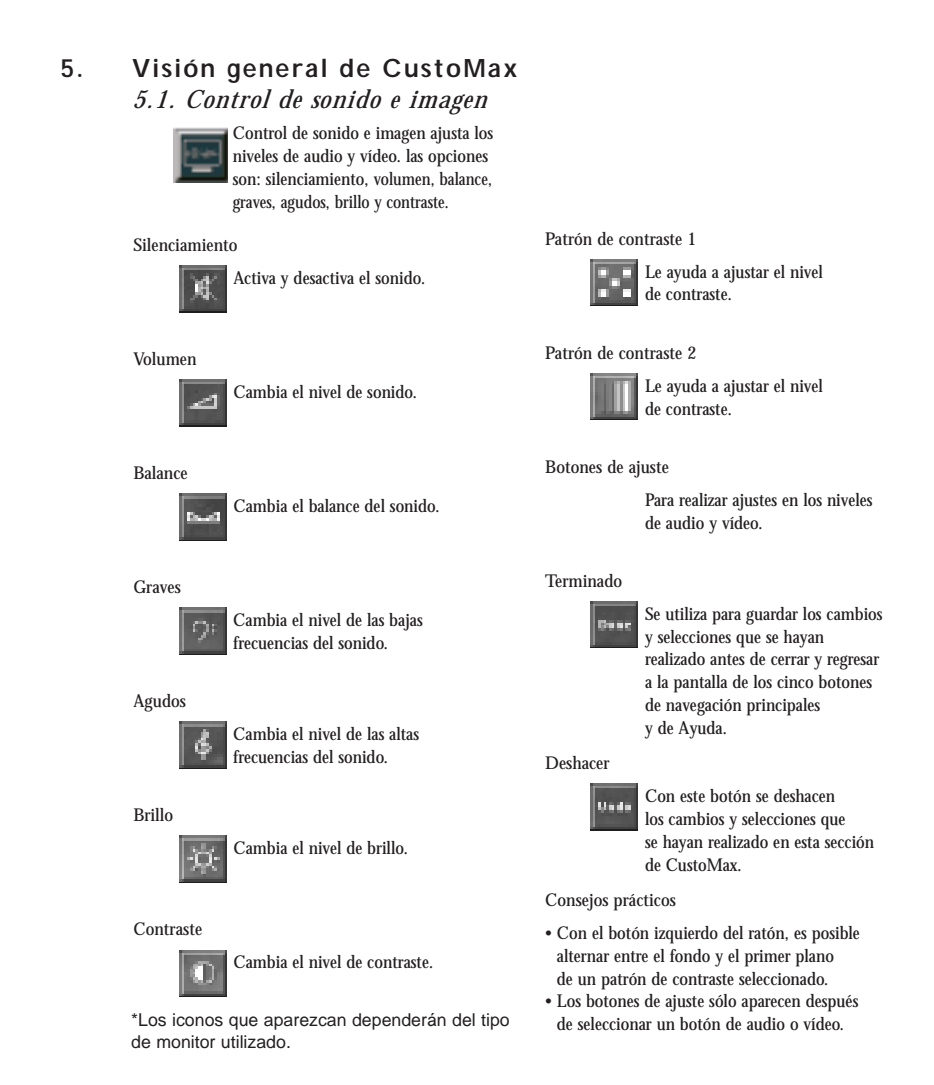

#### 5.2. Control de la geometría de la pantalla

#### Control de la geometría de la pantalla

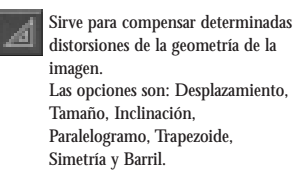

Botón 'Arriba':

Botón 'Abaio':

104

Botón 'Izquierda':

Botón 'Derecha':

Botón 'Arriba':

Botón 'Abajo':

Inclinación

 $(\mathbf{g})$ 

Botón 'Izquierda':

a las agujas del reloj

Botón 'Derecha':

del reloj.

Tamaño

Desplazamiento vertical de la pantalla hacia arriba

Desplazamiento vertical de la pantalla hacia abajo

de la pantalla.

Estrechamiento horizontal de la pantalla

Ensanchamiento horizontal de la pantalla

Ensanchamiento vertical de la pantalla

Estrechamiento vertical de la pantalla

Equilibra los lados derecho

e izquierdo de la imagen

de la pantalla.

Rotación de la pantalla en sentido contrario

Rotación de la pantalla en el sentido de las agujas

Cambia una o varias dimensiones

#### Desmagnetización

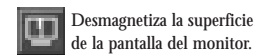

#### Preajuste de fábrica

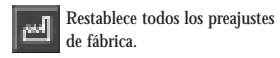

#### Tamaño completo

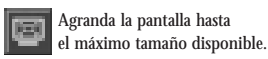

#### Zoom

Para ajustar la imagen de la pantalla, ampliando o reduciendo su tamaño global.

#### Desplazamiento

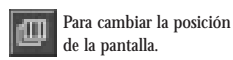

Botón 'Izquierda': Desplazamiento horizontal de la pantalla hacia la izquierda Botón 'Derecha': Desplazamiento horizontal de la pantalla hacia la derecha

# Paralelogramo

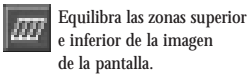

# Botón 'Arriba':

La parte superior de la pantalla se desplaza a la derecha, y la parte inferior a la izquierda Botón 'Abajo': La parte superior de la pantalla se desplaza a la izquierda, y la parte inferior a la derecha

#### Trapezoide

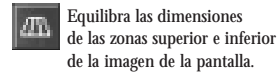

Botón 'Arriba': La zona superior de la pantalla se ensancha, y la inferior se estrecha Botón 'Abajo': La zona superior de la pantalla se estrecha,

#### Simetría

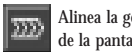

y la inferior se ensancha

Alinea la geometría de la imagen de la pantalla en una dirección.

Botón 'Izquierda': Desplaza hacia la izquierda la línea media horizontal de la pantalla Botón 'Derecha': Desplaza hacia la derecha la línea media horizontal de la pantalla

### Barril

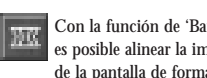

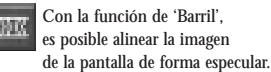

Botón 'Arriba': Las zonas superior e inferior de la pantalla se estrechan, y la zona media se ensancha. Botón 'Abajo': Las zonas superior e inferior de la pantalla se ensanchan, y la zona media se estrecha.

### Linealidad vertical

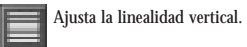

Corrección de esquinas

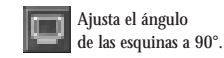

Patrón de fondo 1

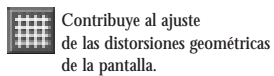

Patrón de fondo 2

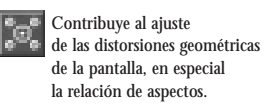

### Patrón de fondo 3

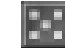

Contribuye al ajuste de las distorsiones geométricas de la pantalla, en especial la corrección de esquinas.

#### Terminado

Guarda los cambios y selecciones que se hayan realizado antes de cerrar y regresar a la pantalla de los cinco botones principales de navegación y Ayuda.

### Deshacer

Deshace los cambios y selecciones Undi que se hayan realizado en esta parte específica de CustoMax.

#### Consejos prácticos

- Para utilizar el botón de Movimientos Rápidos/Lentos, antes hay que seleccionar una Distorsión de la Geometría de la Pantalla. Para acelerar o ralentizar los movimientos de ajuste de la geometría de la pantalla, seleccione el botón de Movimientos Rápidos/Lentos de la parte central de la zona de 'Ajuste'.
- Después de ajustar Desplazamiento, el patrón de fondo elegido deberá aparecer en el centro de la pantalla.
- Después de ajustar Tamaño, los cuadrados y círculos deberán aparecer correctamente. • Después de ajustar Inclinación, las líneas
- horizontales del patrón de fondo elegido deberán aparecer horizontales.
- Después de ajustar Paralelogramo, las líneas verticales deberán aparecer rectas.

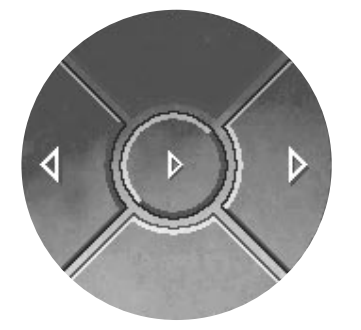

## 5.3. Control de la calidad de color

#### Control de la calidad de color

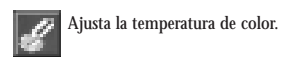

Preajuste de color de fábrica

Desmagnetización

ഷ

Preajuste de fábrica 1

Preajuste de fábrica 2

NAES I.

Preajuste de fábrica 3

a 9300 K.

a 6500 K.

a 5500 K.

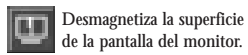

Restablece el valor original

El preajuste de usuario 1 se

de usuario 2 a 6500 K, y el

del color definido por el usuario.

reinicializa a 9300 K, el preajuste

preajuste de usuario 3 a 5500 K.

Ajusta la temperatura de color

Ajusta la temperatura de color

Ajusta la temperatura de color

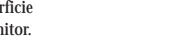

Cambia la temperatura de color a un valor definido por el usuario.

#### Preajustes de usuario 3

Preajustes de usuario 2

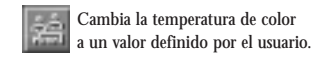

#### Color de fondo rojo

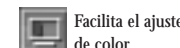

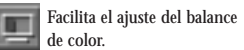

Color de fondo verde

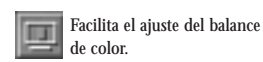

Color de fondo azul

Facilita el ajuste del balance de color.

## Color de fondo combinado

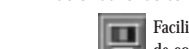

Facilita el ajuste del balance de color.

Color de fondo blanco

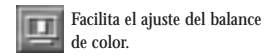

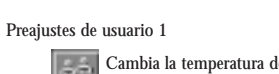

Cambia la temperatura de color a un valor definido por el usuario.

### 5.4. Image quality control

#### Control de la calidad de imagen

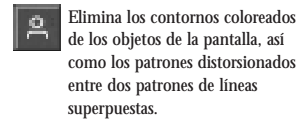

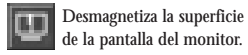

#### Muaré activado/desactivado

Desmagnetización

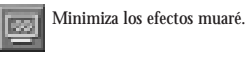

#### Patrón de fondo 1 de muaré

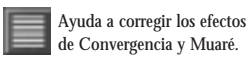

#### Patrón de fondo 2 de muaré

and Moiré effects.

To help to correct Convergence

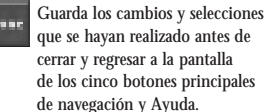

## Deshacer

Deshace los cambios y selecciones lunda que se hayan realizado en esta parte específica de CustoMax.

Consejos prácticos

- Los efectos Muaré se pueden minimizar restando definición a la imagen. Cuando los efectos muaré se producen con frecuencia, conviene activar esta función, y en caso contrario desactivarla y recuperar la definición de imagen.
- Pruebe a realizar ajustes sobre una imagen con el efecto Muaré, o bien elija un Patrón de Fondo de Muaré.
- La imagen pierde definición de forma artificial (desenfoque artificial). En un punto comprendido entre la máxima definición y la ausencia de definición, los efectos Muaré son mínimos. La definición horizontal v vertical se puede cambiar por separado.
- El efecto de la opción Activado depende de los ajustes de Corrección de Muaré.

#### Terminado

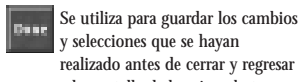

y selecciones que se hayan realizado antes de cerrar y regresar a la pantalla de los cinco botones principales de navegación y de Ayuda.

#### Deshacer

Deshace los cambios y selecciones Undi que se hayan realizado en esta parte específica de CustoMax.

### Consejos prácticos

- Las temperaturas de color específicas de los tres Preajustes de Fábrica no se pueden modificar. Sólo se podrán realizar cambios en los ajustes de temperatura de color seleccionando previamente uno de los tres preajustes
- de usuario. • La función Preajuste de Color de Fábrica se ejecutará de inmediato, si bien podrá restablecerse el último preajuste de usuario
- con la opción Deshacer. • Desplace una marca del triángulo de color, en la zona de Ajuste de la ventana CustoMax,
- a una nueva posición sobre su eje. Como alternativa, arrastre el punto central
- del triángulo a una nueva posición, o haga clic directamente sobre la nueva posición del triángulo.
- El preajuste de color de fábrica reinicializa el preajuste de usuario seleccionado en ese momento (es decir, el preajuste de usuario 1 se reinicializa a 9300 °K, el preajuste de usuario 2 a 6500 °K, y el preajuste de usuario 3 a 5500 °K).

Terminado

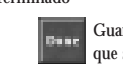

### 5.5. Soportes físico y lógico

#### Soportes físico y lógico

Estos ajustes afectan al comportamiento del monitor.

#### Ahorro de energía

Para reducir el consumo eléctrico del monitor.

#### Función inicio

Se utiliza para activar o seleccionar el ajuste de Navegación estándar en el inicio del programa. Las opciones son: 'Sonido e Imagen', 'Geometría', 'Calidad de Color', 'Calidad de Imagen' v 'Soportes Físico y Lógico'.

#### Fondo de la ventana CustoMax

Se utiliza para cambiar el fondo de la ventana CustoMax. Las opciones son: 'Agua', 'Fuego', 'Aire', 'Tierra', 'Cristal', 'Hoja, 'Flores', 'Monitor', 'Circuito impreso', 'Carabatos', 'Fondo liso l' y 'Fondo liso 2'.

#### Idioma

Cambia el idioma de presentación. Las opciones son: 'UK English', 'US English', 'Deutsch', 'Français', 'Italiano' y 'Español'.

## Nivel de entrada de vídeo

Cambia el nivel de entrada.

#### Giratorio estándar

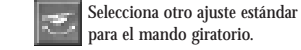

### Tipo de monitor

Selecciona el tipo actual de monitor.

### Terminado

Guarda los cambios y selecciones que se hayan realizado antes de cerrar y regresar a la pantalla de los cinco botones principales de navegación y Ayuda.

Deshacer

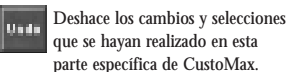

### Consejos prácticos

- La función de Ahorro de Energía se activará una vez transcurrido un período de tiempo predefinido durante el cual no se haya utilizado el monitor.
- El nuevo ajuste estándar de navegación al inicio del programa se aplicará después de reiniciar CustoMax.
- Las opciones relacionadas con el tipo de monitor cambiarán inmediatamente después de realizar la selección.
- La información visualizada no se puede alterar
- en el área de la pantalla.

## 5.6. Guía del usuario

Ayuda 'cómo…'

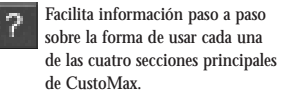

#### Ayuda 'más'

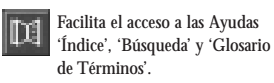

Ayuda 'consejos prácticos'

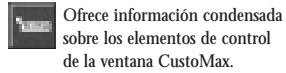

Explorador del sitio web de Philips

Facilita el acceso al sitio web de Philips BU Monitors.

### Consejos prácticos

- La primera vez que se utiliza CustoMax,
- el ajuste estándar de la Ayuda 'Cómo...' es Desactivado.
- Para obtener ayuda contextual, seleccione un botón y accione F1 en el teclado.
- El ajuste estándar de la Ayuda 'Consejos Prácticos' cuando se inicia CustoMax es Desactivado.
- El Explorador del Sitio Web de Philips sólo está disponible en el modo de navegación de los soportes físico y lógico.

# CustoMax für Ihren Monitor

version 3.0

### Inhaltsverzeichnis

- 1. Inhalt der Verpackung
- 2. Installation
  - 2.1 Systemanforderungen
  - 2.2 Vorbereitung zur USB-Moduls
  - 2.3 Installation des USB-Moduls
  - 2.4 Installation von CustoMax
  - 2.5 Installation der Treiber für den USB-Hub und CustoMax
  - 2.6 Anschluß von USB-Peripheriegeräten
  - 2.7 Benutzung von CustoMax
- 3. Wie funktioniert CustoMax?
- 4. Lesen der Datei Readme.pdf, eine Übersicht von CustoMax 3.0
- 5. CustoMax-ein schneller Überblick
  - 5.1 Regelung von Ton und Bild
  - 5.2 Regelung der Bildschirm-Geometrie
  - 5.3 Regelung der Farbqualität
  - 5.4 Verbesserung der Bildqualität
  - 5.5 Einstellungen der Hard- und Software
  - 5.6 Benutzerführung

Die in dem vorliegenden Dokument enthaltenen Informationen können ohne vorherige Ankündigung geändert werden und beinhalten keinerlei Verpflichtung auf Seiten des Entwicklers.

Die Software darf ausschließlich unter Einhaltung der Vertragsbedingungen benutzt bzw. kopiert werden.

Der Entwickler dieses Produkts übernimmt keinerlei Haftung für direkte, indirekte, konkrete, beiläufig entstandene oder mittelbare Schäden, die aus der Verwendung bzw. Unfähigkeit zur Verwendung dieses Produkts bzw. dieser Informationen entstehen sollten, auch wenn ihm die Möglichkeit derartiger Schäden mitgeteilt worden ist.

Das vorliegende Dokument enthält urheberrechtlich geschützte Informationen. Sämtliche Rechte vorbehalten. Kein Teil des vorliegenden Handbuchs darf ohne vorherige schriftliche Zustimmung in irgendeiner Form mittels irgendeinen Mediums zu welchen Zwecken auch immer reproduziert oder vervielfältigt werden.

PHILIPS und das PHILIPS-Firmenzeichen sind eingetragene Warenzeichen der PHILIPS Electronics N.V.

MS-DOS und Windows sind eingetragene Warenzeichen der Microsoft Corporation.

IBM PC/XT/AT/386/486 sind eingetragene Warenzeichen der International Business Machines Corporation.

### 1. Inhalt der Verpackung

In der Verpackung müssen folgende Systembestandteile enthalten sein: Das USB-Modul Das USB-Kabel Die CD-ROM mit der CustoMax-Software und dem USB-Gerätetreiber Die Bedienungsanweisung

### 2. Installation

# 2.1 Systemanforderungen

PC-Hostrechner: PC mit untersrützung der USB-Funktion Betriebssystem: Windows 95 OSR 2.1 oder Windows 98

### 2.2 Vorbereitung zur USB-installation (Anhand der folgenden Anweisungen können Sie feststellen, ob Ihr System für USB geeignet ist.)

- 1). Klicken Sie das "Start" -Symbol in Windows an.
- 2). Klicken Sie das Symbol "Einstellungen" (Settings) im Startmenü an.
- 3). Wählen Sie "Systemsteuerung" (Control Panel) im darunterliegenden Menüfenster.
- 4). Doppelklicken Sie auf das Symbol "System" im Menüfenster "Systemsteuerung" (Control Panel).
- 5). Klicken Sie "Gerätemanager" (Device Manage) oben im Menüfenster an; Sie sollten daraufhin den Eintrag "Universal Serial Bus Controller" und den Namen des Controllers (z.B. "Philips Universal Serial Bus Controller" finden.
- 6). Wenn Sie den obigen Eintrag nicht finden oder die Angabe "Unbekanntes Gerät/Unknown Device" statt "Universal Serial Bus Controller" vorfinden, wenden Sie sich an den Lieferanten oder Hersteller.

### 2.3 Installation des USB-Moduls

- 1). Schalten Sie den Monitor aus und ziehen Sie den Netzstecker.
- 2). Entfernen Sie die Abdeckung des USB-Einschubschache auf der Rückseite des Monitors.

- 3). Setzen Sie das USB-Modul in den USB-Einschubschacht ein.
- 4). Befestigen Sie dasUSB-Modul, indem Sie die Schrauben festziehen.
- 5). Ziehen Sie die Befestigungsschrauben nicht zu fest an (ziehen Sie die Schrauben mit der Hand fest). Wenn die Schrauben zu fest angezogen werden, kann es zu Fehlfunktionen des Gerätes kommen
- 6). Stecken Sie den Netzestecker wieder in die Steckdose und schalten Sie den Monitor ein.
- 2.4 Installation von CustoMax
- 1). Führen Sie die unter "Installation des USB-Moduls" angebenen Schritte aus.
- 2). Schließen Sie das USB-Kabel nicht an, bevor die CustoMax-Installation abgeschlossen wurde.
- 3). Legen Sie die CustoMax-CD-ROM ein.
- 4). Starten Sie "CustoMax3.04.exe".
  - 4a). Klicken Sie das "Start"-Symbol in Windows an.
  - 4b). Wählen Sie "Programme" im Start-Menü.
  - 4c). Klicken Sie "Windows Explorer" an.
  - 4d). Suchen Sie die Datei "CustoMax3.04.exe" im Verzeichnis "D:/" (Wenn das
  - CD-ROM-Laufwerk als D:\ eingetragen ist) und doppelklicken Sie diese an.
- 5). Befolgen Sie zur Installation einfach die Aufforderungen unter "InstallShield".

### Benutzer-Tips

Wenn CustoMax auf einem Netzwerk-Server installiert ist, werden die Einstellungen lokal gespeichert.

### 2.5 Installation der Treiber für den USB-Hub und CustoMax

- 1). Befolgen Sie alle Schritte unter "Installation des USB-Moduls" und "Installation von CustoMax".
- 2). Das USB-Kable ist mit zwei verschiedenen Steckern versehen. Schließen Sie den flachen Stecker an den USB-Anschluß am PC an und stecken Sie den viereckigen

Stecker in die mit "Upstreas" gekennzeichnete Buchse des USB-Moduls.

- Windows erkennt die nene Hardware, den Philips USB-Hub, und ein unbekanntes Gerät (Das CustoMax-Programm).
- Windows startet automatisch die Installation des Treibers f
  ür CustoMax. (In Windows-98-Umgebung)
  - 4a). Das Assistenten-Menü "Add New Hardware Wizard" (Assistent Neue Hardware hinzufügen) erscheint. Klicken Sie die Schaltfläche "Weiter" (Next) an.
  - 4b). Wählen Sie "Display a list of all the drivers in a specific location, so you can select the driver you want." (Anzeige aller Treiber in einem bestimmten Verzeichnis, damit Sie den gewünschten Treiber wählen können). Klicken Sie anschließend die Schaltfläche "Weiter" (Next) an.
  - 4c). Klicken Sie das Symbol "Have disk" an.
  - 4d). Geben Sie als Verzeichnis "D:\" an (wenn das Cd-ROM-Laufwerk als D: eingetragen ist). Klicken Sie anschließend "OK" an.
  - 4e). Es erscheint die Meldung "Philips CustoMax (USB monitor control). Klicken Sie "Weiter" (Next) an.
  - 4f). Es erscheint die Meldung "Location of driver D:\MONCLRL.INF". Klicken Sie "Weiter" (Next) an.
  - 4g). Es erscheint die Aufforderung "Please insert the disk labeled Windows 98 CD-ROM" (Bitte die CD mit dem Aufdruck Windows 98 CD-ROM einlegen). Tun Sie dies bitte micht! Lassen Sie die CustoMax-CD-ROM im Laufwerk und ändern Sie die Laufwerkangabe in "D:\win98". Klicken Sie anschließend "OK" an.
  - 4h). Es erscheint die Meldung "Windows has finished installing the software you selected that your hardware requires" ("Windows hat die Installation der von lhnen gewählten Software, die für die Hardware benötigt wird, abgeschlossen."). Klicken Sie "Beenden" (Finish) an.

(In einer windows 95-Umgebung)

- 4a). Das Menü æUpdate Device Driver Wizard" (Assistent Gerätetreiber überarbeiten) erscheint. Klicken Sie "Weiter" (Next) an.
- 4b). Es erscheint die Meldung "Windows found the following updated driver for

the device, Pjilips CustoMax (USB Monitor Control)" (Windows hat den folgenden überarbeiteten Treiber für das Gerät gefunden, Philips CustoMax (USB Monitor Control). Klicken Sie "Beenden" an.

- 4c). Es erscheint die Aufforderung "Please insert the disk labeled Windows 95 CD-ROM" (Bitte die CD mit dem Aufdruck Windows 95 CD-ROM einlegen). Tun Sie dies bitte nicht! Lassen Sie die CustoMax-CD-ROM im Laufwerk und klicken Sie anschließend "OK" an.
- 4d). Es erscheint die Aufforderung "Please insert the disk labeled Windows 95 CD-ROM into the drive selected below" (Bitte die CD mit dem Aufdruck Windows 95 CD-ROM in das unten angegebene Laufwerk einlegen). Tun Sie dies bitte nicht! Lassen Sie die CustoMax-CD-ROM im Laufwerk und Uandern Sie die Laufwerkangabe in "D:\win95". Klicken Sie anschließend "OK" an.

### Anwendungshinweise

- Klicken Sie nach Abschluß der installation in Windows auf Start ÿ Einstellunden ÿ Systemsteuerung ÿ System ÿ Gerätemanager. Folgendes sollte erscheinen.
  - Ein zusätzlicher Controller sollte unter "Universal Serial Bus Controller" eingetragen sein, "Philips USB Hub".
  - 1b). Ein zusätzliches Gerät sollte eingetragen sein, "Human interface Device" für Windows 98-Umgebungen, "HID" für Windows95 OSR 2.1" und dieses sollte "Philips CustoMax (USB Monitor Control)" enthalten.
- 2). Sollte ein gelbes oder rotes Warnzeichen über dem neu hinzugefügten Gerät oder Controller erscheinen, so weist dies darauf hin, daß die installation nicht einwandfrei war. Wählen Sie durch Anklicken die fehlerhaften Einträge an, klicken Sie auf "Löschen" (Remove), um Sie zu entfernen und klicken Sie anschließend auf "Aktualisieren" (Refresh), um eine Neuinstallation Vorzunehmen. Starten Sie den PC falls erforderlich neu.

### 2.6 Anschluß von USB-Peripheriegeräten

- Schließen Sie die Schritte in den Abschnitten "Installation des USB-Moduls", "Installation von CustoMax" und "Installation der Treiber f
  ür den USB-Hun und CustoMax" ab.
- 2. Schließen Sie die Peripheriegeräte an einen beliebigen freien "Downstream"-Anschluß des USB-Moduls an.
- 3. (Erste INbetriebanhme)

Windows installiert den Treiber für das betreffende Peripheriegerät. Halten Sie die Windows CD-ROM bereit und folgen Sie den Aufforderungen von Windows, um die installation abzuschließen. Für bestimmte Peripheriegeräte werden die eigenen Treiber des Herstellers benötigt, insbesondere in einer Windows 95-Umgebung. (Anschluß weiterer Geräte)

Windows sucht selbst die betreffencen Triberprogramme. Der Mauszeiger verwandelt sich Währenddessen in eine Sanduhr. Warten Sie, bis die Installation des Treiberprogramms abgeschlossen ist.

### Anwendungshinweise

- Klicken Sie nach dem Anschluß des ersten Peripheriegerätes auf Start ÿ Einstellungen ÿ Systemsteuerung ÿ System ÿ Gerätemanager, um au über prüfen, ob die installation einwandfrei durchgeführt wurde. Der neu installierte Treiber Muß sich im "Gerätemanager" (Device Manager) befinden befinden. Nach einer erfolgreichen Installation dürfen keine gel ben oder reten Warnzeichen sichtbar sein.
- 2). Bei einer nicht einwandfreine Installation wählen Sie durch Anklicken die fehlerhaften Einträge an, klicken Sie auf "Löschen" (Refresh), um eine Neuinstallation vorzunehmen. Starten Sie den PC falls erforderlichneu.

### 2.7 Benutzung von CustoMax

 Achten sie darauf, daß die Bildschirmfarben in Windows auf 256 Farben oder mehr eingestellt sind. CustoMax unterstütat die Einstellung für 16 Farben nicht.

### (Beim erstmaligen Programmstart)

2). Schließen Sie die Schritte in den Abschnitten "Installation des USB-Moduls",

"Installation von CustoMax" und "Installation der Treiber für den USB-Hun und CustoMax" ab.

(Wenn das Programm bereits öfter gestartet wurde)

- Schließen Sie den Schritt im Abschnitt "Installation des USB-Moduls" ab. Schließen Sie anschließend das USB-Kabel an.
- 3). Nach der Installation läßt sich CustoMax wie folgt starten:
  - 3a). Klicken Sie das CustoMax-Symbol im "Start"-Menü an.
  - 3b). Klicken Sie das CustoMax-Symbol auf der rechten Seite der Task-Leiste an.
  - 3c). Klicken Sie das CustoMax-Feld im Menü "Bildschirm" an.
  - 3d). Drüken Sie die Tastenkombination CTRL+ALT+C (STRG+ALT+V).
- Wählen Sie bitten den vorhandenen Monitortyp, bevor Sie mit Hilfe von CustoMax dir Einstellungen des Monitors ändern, da sonst bestimmte Funktionen nicht wie vorgesehen arbeiten.
  - 4a). Klicken Sie auf das Symbol "Hardware & Software-Einstellungen" (links unten) in CustoMax-Menü.
  - 4b). Klicken Sie auf das Symbol "Monitortype".
  - 4c). Wählen Sie aus den ajfgelisteten Symbolen den von Ihnen benutzten Monitortype.

Hinweise für die Anwendung

- Unmittelbar nach Abschluß der CustoMax-Installation wird das CustoMax-Symbol nicht in der Taskleiste erscheinen. Dies geschieht erst, nachdem der PC neu gestartet wurde.
- 2). Unmittelbar nach Abschluß der CustoMax-Installation wird der Hotkey-Tastenkombination für CustoMax in der Windows-98-Umgebung nicht verfügbar sein. dies geschieht erst, nachdem der PC neu gestartet wurde.

### 3. Wie funktioniert CustoMax 3.0?

CustoMax 3.0 für Monitore ist ein Software-Programm, mit dem Sie die Audio- und Video-Eigenschaften, die Bildschirm-Geometrie, Farbqualität, Bildqualität sowie die Hardware- und Software-Einstellungen über USB einstellen können. Sie können selbst die Starteinstellungen für CustoMax, den Fenster-Hintergrund und die Sprache einstellen.

### Hinweis:

Wenn CustoMax zum ersten Mal gestartet wird, wird als Standardeinstellung die 'Hardware- und Software-Einstellungen' aktiviert. Innerhalb der 'Hardware- und Software-Einstellungen' müssen Sie zuerst den Bildschirm-Typ Ihrer gegenwärtigen Konfiguration wählen. Die Standardeinstellung bietet Ihnen die Möglichkeit, das standardmäßig gewählte Menü zu ändern.

Es folgen die wichtigsten Verfahren für den Umgang mit CustoMax:

- 1. Zur Anwahl eines spezifischen CustoMax-Teilbereichs wählen Sie eine der vier Navigationsschaltflächen links im CustoMax-Fenster.
- 2. Wählen Sie eines der Schaltfelder im 'Betrieb'- Bereich.
- Zur Vornahme von Einstellungen benutzen Sie die Schaltflächen im 'Justieren'-Bereich des CustoMax-Fensters.

### Benutzer-Tips

Zum Ein- bzw. Ausschalten der 'Wie kann ich...'-Hilfe-Funktion benutzen Sie die '?'-Schaltfläche rechts im CustoMax-Fenster.

Wenn Sie Einstellungen vornehmen wollen, müssen Kontrast und Helligkeit des Bildschirms relativ normal und benutzersteuerbar sein.

Sobald Sie das Programm beenden, wird automatisch ein DONE-Verfahren (Fertig) ausgeführt, um alle Einstellungen zu speichern. Auch vor der Änderung des Hauptmenüs wird automatisch ein Fertig-Verfahren (DONE) ausgeführt. Dadurch braucht das Fertig-Verfahren (DONE) erheblich seltener aktiviert zu werden.

- 4. Lesen der Datei Readme.pdf, eine Übersicht von CustoMax 3.0
  - 4.1 Doppelklicken Sie auf die Datei "ar32e301.exe".
  - 4.2 Befolgen Sie die Anweisungen auf dem Bildschirm.
    "Hiermit wird Adobe Acrobat Reader 3.01 installiert. Möchten Sie fortfahren?"
    (Klicken Sie "Yes" (Ja) an.)
  - 4.3 Klicken Sie das "Start"-symbol in Windows an.
  - 4.4 Wählen Sie "Programs (Programme)" und anschließend "Adobe Acrobat".
  - 4.5 Klicken Sie "Acrobat Reader 3.01" an.
  - 4.6 Klicken Sie "file (Datei)' und anschließend "Open (Öffnen)" an.
  - 4.7 Wählen Sie den Dateinamen der DFI-Datei, die Sie lesen möchten.
  - 4.8 Klicken Sie "Open (Öffnen)" an.

.....

#### 5. CustoMax - ein schneller überblick

### 5.1 Regelungen der audio- und video-funktionen

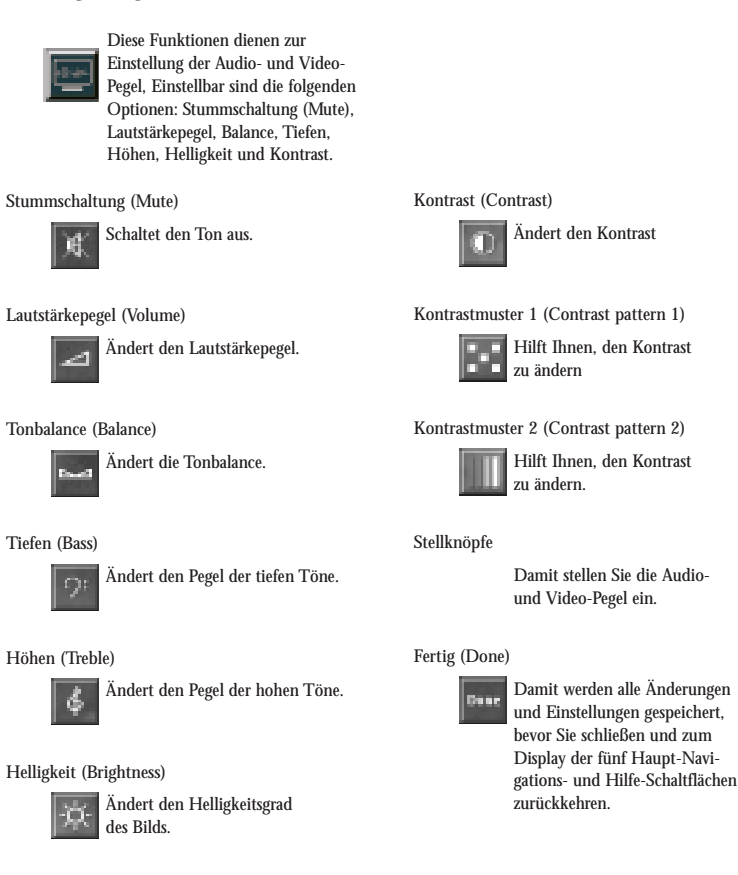

\*Je nach Monitortype erscheinen unterschiedliche Symbole auf dem Bildschirm.

### Rückgängigmachen (Undo)

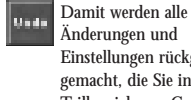

Änderungen und Einstellungen rückgängig gemacht, die Sie in diesem Teilbereich von CustoMax vorgenommen haben.

Benutzer-Tips

• Mit der linken Maus-Taste können Sie zwischen einem ausgewählten Kontrast-Muster im Vordergrund oder Hintergrund hin- und herschalten. • Die Stellknöpfe erscheinen erst, wenn eine Audio- oder Video-Schaltfläche angewählt worden ist.

### 5.2 Regelung der Bildschirm-Geometrie

Regelung der Bildschirm-Geometrie

Diese Funktionen dienen zum Ausgleich bestimmter Verzerrungen der Bildgeometrie. Die folgenden Optionen können eingestellt werden: Verschieben, Größe, Neigung, Parallelogramm, Trapez, Symmetrie und Kissenverzeichnung.

Entmagnetisieren (Degauss)

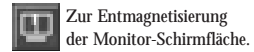

Werkseitige Voreinstellung (Factory preset)

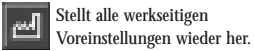

Volle Grösse (Full size)

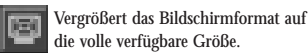

Zoom

Bei der Einstellung des Bildes auf dem Bildschirm läßt sich das Format sowohl vergrößern als verkleinern.

### Verschieben (Shift)

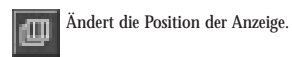

Betätigung der Verschieben-Steuerfläche 'Links': Die Anzeige wird horizontal nach links verschoben. Betätigung der Verschieben-Steuerfläche 'Rechts': Die Anzeige wird horizontal nach rechts verschoben.

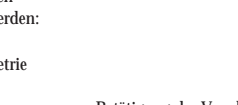

Betätigung der Verschieben-Steuerfläche 'Aufwärts': Die Anzeige wird vertikal nach oben verschoben. Betätigung der Verschieben-Steuerfläche 'Abwärts': Die Anzeige wird vertikal nach unten verschoben.

Grösse (Size)

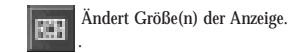

Betätigung der Größen-Steuerfläche 'Links': Die Anzeige wird horizontal komprimiert. Betätigung der Größen-Steuerfläche 'Rechts': Die Anzeige wird horizontal gedehnt. Betätigung der Größen-Steuerfläche 'Aufwärts': Die Anzeige wird vertikal gedehnt. Betätigung der Größen-Steuerfläche 'Abwärts': Die Anzeige wird vertikal komprimiert.

#### Neigung (Tilt)

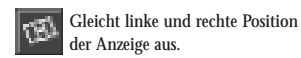

Betätigung der Neigungs-Steuerfläche 'Links': Drehung der Anzeige entgegen dem Uhrzeigersinn Betätigung der Neigungs-Steuerfläche 'Rechts': Drehung der Anzeige im Uhrzeigersinn.

### Parallelogramm

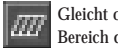

Gleicht oberen und unteren Bereich der Anzeige aus.

Betätigung der Parallelogramm-Steuerfläche 'Aufwärts': Der obere Bereich geht nach rechts, der untere Bereich nach links. Betätigung der Parallelogramm-Steuerfläche 'Abwärts':

Der obere Bereich der Anzeige geht nach links, der untere Bereich nach rechts

Trapez (Trapezoid)

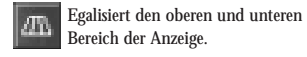

Betätigung der Trapez-Steuerfläche 'Aufwärts': Der obere Bereich der Anzeige wird gedehnt, und der untere Bereich komprimiert. Betätigung der Trapez-Steuerfläche 'Abwärts': Der obere Bereich der Anzeige wird komprimiert, und der untere Bereich gedehnt.

Symmetrie (Symmetry)

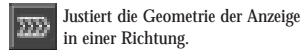

Betätigung der Symmetrie-Steuerfläche 'Links': Bewegt die horizontale Mittellinie der Anzeige nach links.

Betätigung der Symmetrie-Steuerfläche 'Rechts': Bewegt die horizontale Mittellinie der Anzeige nach rechts.

#### Kissenverzeichnung (Pincushion)

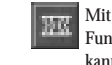

Mit Hilfe der Bildgeometrie-Funktion 'Kissenverzeichnung' kann die Geometrie der Anzeige spiegelbildlich justiert werden.

Betätigung der Kissenverzeichnungs-Steuerfläche 'Aufwärts' Der obere und untere Bereich der Anzeige werden komprimiert, der mittlere Bereich wird gedehnt. Betätigung der Kissenverzeichnungs-Steuerfläche 'Abwärts': Der obere und untere Bereich der Anzeige werden

gedehnt, der mittlere Bereich wird komprimiert.

Vertikale Linearität (Vertical linearity)

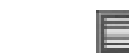

Ändert die vertikale Linearität.

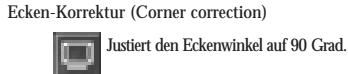

Hintergrund-Muster 1 (Background pattern 1)

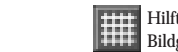

Hilft Ihnen, Verzerrungen der Bildgeometrie zu justieren.

Hintergrund-Muster 2 (Background pattern 2)

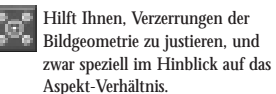

Hintergrund-Muster 3 (Background pattern 3)

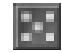

Hilft Ihnen, Verzerrungen der Bildgeometrie zu justieren, und zwar speziell im Hinblick auf die Ecken-Korrektur.

#### Fertig (Done)

Damit speichern Sie alle Änder-Den ungen und Einstellungen, bevorSie schließen und zum Displav der fünf Haupt-Navigations- und Hilfe-Schaltflächen zurückkehren.

#### Rückgängig machen (Undo)

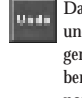

Damit werden alle Änderungen und Einstellungen rückgängig gemacht, die Sie in diesem Teilbereich von CustoMax vorgenommen haben.

#### Benutzer-Tips

- Zur Betätigung der Schaltfläche 'Schnelle/langsame Bewegungen' muß erst eine Bildgeometrie-Verzerrung gewählt worden sein.
- Zur Beschleunigung bzw. Verzögerung der Anpassungsbewegungen der Bildgeometrie wählen Sie die Schaltfläche 'Schnelle/langsame Bewegungen' in der Mitte des Justier-Bereichs.
- Nach der Justierung der Verschiebung muß sich das gewählte Hintergrund-Muster in der

Mitte des Bildschirms befinden. • Nach der Justierung der Größe müssen Quadrate und Kreise richtig erscheinen. Nach der Justierung der Neigung müssen die horizontalen Linien des gewählten Hintergrund-Musters horizontal sein. Nach der Justierung des Parallelogramms müssen die vertikalen Linien gerade sein. Nach der Justierung des Trapezes müssen die

horizontalen oberen und unteren Linien

dieselbe Größe haben.

- Nach der Justierung der Symmetrie müssen (von der Bildmitte aus gemessen) die linke Hälfte der horizontalen Mittellinie und deren
- rechte Hälfte gleich groß sein. Nach der Einstellung der Kissenverzeichnung müssen die vertikalen Linien gerade sein.
- Nachdem die Schaltfläche 'Volle Größe' zum zweiten Mal betätigt wurde, kehrt die Bildgröße zum Original-Format zurück (d.h. die Schaltfläche 'Volle Größe' ist eine Umschalt-Funktion).
- Zur Kontrolle der vertikalen Linearität wählen Sie Hintergrund-Muster 1, auf dem Sie sehen können, ob alle Rasterpunkte denselben Abstand haben.
- Zur Justierung der Ecken-Korrektur wählen Sie Hintergrund-Muster 3.

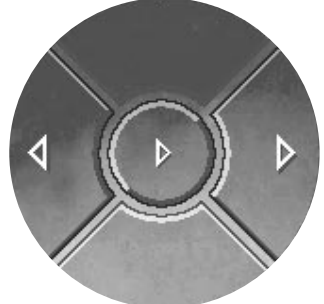

### 5.3 Justierung der Farbqualität

### Justierung der Farbqualität

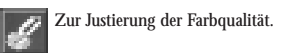

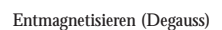

ഷ

asea Th

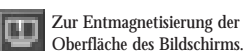

Werkseitige Voreinstellung (Factory color preset)

auf 5500 K.

Werkseitige Voreinstellung 1 (Factory preset 1)

Zur Einstellung der

Werkseitige Voreinstellung 2 (Factory preset 2)

Farbtemperatur auf 9300 K.

Zur Rückstellung der aktuellen

benutzerdefinierten Farbe zur werk-

seitigen Standard-Einstellung. Die

Benutzer-Voreinstellung 1 ist vor-

programmiert auf 9300 K, Benutzer-

Voreinstellung 2 wird zurückgestellt

auf 6500 K, und die Benutzer-Vor-

einstellung 3 wird zurückgestellt

Benutzerdefinierte Voreinstellungen 1 (User presets 1)

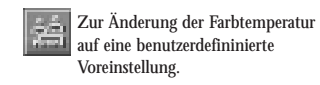

Benutzerdefinierte Voreinstellungen 2 (User presets 2)

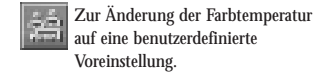

Benutzerdefinierte Voreinstellungen 3 (User presets 3)

> Zur Änderung der Farbtemperatur auf eine benutzerdefinierte Voreinstellung.

Rote Hintergrund-Harbe (Red background color)

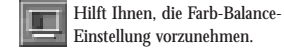

Grüne Hintergrund-Farbe (Green background color)

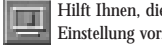

Hilft Ihnen, die Farb-Balance-Einstellung vorzunehmen

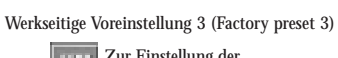

Zur Einstellung der Farbtemperatur auf 5500 K.

Zur Einstellung der Farbtemperatur auf 6500 K.

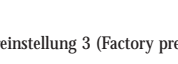

#### Blaue Hintergrund-Farbe (Blue background color)

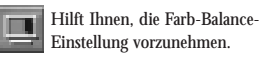

Kombinierte Hintergrund-Farbe (Combined background color)

> Hilft Ihnen, die Farb-Balance-Einstellung vorzunehmen.

#### Weisse Hintergrund-Farbe

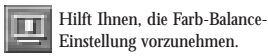

### Farbdreieck

Steigert bzw. senkt den jeweiligen Anteil der Farben Rot, Grün oder Blau

#### Fertig (Done)

Damit speichern Sie alle Änderungen und Einstellungen, bevor Sie schließen und zum Display der fünf Haupt-Navigations- und Hilfe-Schaltflächen zurückkehren.

### Rückgängig machen (Undo)

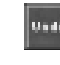

Damit werden alle Änderungen und Einstellungen rückgängig gemacht, die Sie in diesem Teilbereich von CustoMax vorgenommen haben.

#### Benutzer-Tips • Die spezifischen Farbtemperaturen in den drei werkseitigen Voreinstellungen können nicht geändert werden.

- Justierungen der Farbtemperatur-Einstellungen können erst vorgenommen werden, wenn zuerst eine der drei Benutzer-Voreinstellungen
- gewählt worden ist. • Die Funktion 'Werkseitige Farb-Voreinstellung' wird sofort ausgeführt, kann jedoch durch Anwahl von 'Rückgängig machen' zur zuletzt definierten Benutzer-Voreinstellung
- zurückgestellt werden. Bewegen Sie eine ziehbare Markierung im Farbdreieck im Justier-Bereich des CustoMax-Fensters auf eine neue Position auf der Achse. Als Alternative können Sie auch den Mittelpunkt des Dreiecks in eine neue Position ziehen oder direkt auf die neue Position im Dreieck klicken.
- Die werkseitige Farb-Voreinstellung stellt die aktuelle benutzerdefinierte Voreinstellung zurück (d.h. die Benutzer-Voreinstellung 1 wird zurückgestellt auf 9300 K, die Benutzer-Voreinstellung 2 auf 6500 K und die Benutzer-Voreinstellung 3 auf 5500 K).

5.4 Verbessern der Bildqualität

### Verbessern der Bildqualität (Image quality control)

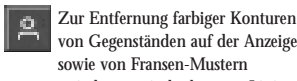

von Gegenständen auf der Anzeige sowie von Fransen-Mustern zwischen zwei überlagerten Linien-Mustern.

#### Entmagnetisieren (Degauss)

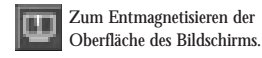

Moiré ein-/ausschalten (Moiré on/off)

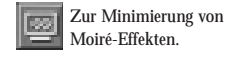

Moiré-hintergrund-muster 1 (Moiré background pattern 1)

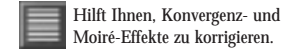

Moiré-Hintergrund-Muster 2 (Moiré background pattern 2)

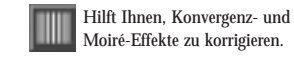

Fertig (Done)

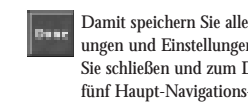

Rückgängig machen (Undo)

Damit werden alle Änderungen Unda und Einstellungen rückgängig gemacht, die Sie in diesem Teilbereich von CustoMax vorgenommen haben.

#### Benutzer-Tips

 Moiré-Effekte lassen sich minimieren, indem das Bild unscharf gemacht wird. In Situationen, in denen häufig Moiré-Effekte auftreten, kann man die Moiré-Einstellung aktivieren, und in Situationen ohne Moiré-Effekte kann die Moiré-Einstellung ausgeschaltet werden, wodurch das Bild an Schärfe gewinnt.

· Sie können versuchen, ein Bild mit dem Moiré-Effekt zu justieren, oder ein Moiré-Hintergrund-Muster wählen.

- Das Bild wird auf künstliche Weise unscharf gemacht (künstliches Defokussieren). An einem bestimmten Punkt zwischen einem äußerst scharfen Bild und einem unscharfen Bild sind die Moiré-Effekte minimal. Die horizontale und die vertikale Schärfe können unabhängig voneinander eingestellt werden.
- Der Effekt von 'Moiré Aktiviert' (ENABLED) ist abhängig von den Einstellungen der Moiré-Korrektur.

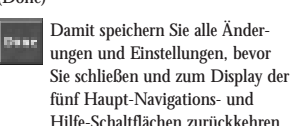

### 5.5 Einstellungen der Hard- und Software

### Einstellungen der Hard- und Software

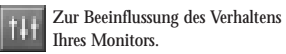

#### Stromsparfunktion

Zur Senkung des Stromverbrauchs  $\odot$ Ihres Monitors.

#### Start-funktion

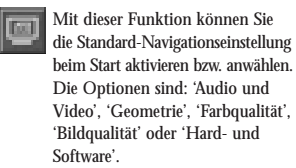

### CustoMax-Fenster-Hintergrund

E

Zur Wahl zwischen verschiedenen CustoMax-Fenster-Hintergrundbildern. Die Optionen sind 'Wasser', 'Feuer', 'Luft', 'Erde', 'Glas', 'Blatt', 'Blumen', 'Monitor-Gehäuse', 'Leiterplatte', 'Kritzelbild', 'Einfarbiger Hintergrund 1' und 'Einfarbiger Hintergrund 2'.

### Sprache

Ändert die Sprache. Die Optionen R sind 'Britisches Englisch', 'Amerikanisches Englisch', 'Deutsch', 'Francais', 'Italiano' und 'Espanol'.

# Video-Eingangspegel

Zur Einstellung eines anderen Video-Eingangspegels.

### Drehregler-Standardeinstellung

Zur Einstellung einer anderen -15 Drehregler-Standardeinstellung.

Monitor-Typ

Zur Anwahl des aktuellen Monitor-Typs.

### Fertig (Done)

Damit speichern Sie alle Änder-Den ungen und Einstellungen, bevor Sie schließen und zum Display der fünf Haupt-Navigations- und Hilfe-Schaltflächen zurückkehren.

#### Rückgängigmachen (Undo)

Damit werden alle Änderungen Unda und Einstellungen rückgängig gemacht, die Sie in diesem Teilbereich von CustoMax vorgenommen haben.

### Benutzer-Tips

- Die Stromspar-Funktion wird aktiviert, wenn der Monitor während einer voreingestellten Zeit nicht benutzt worden ist. • Die neue Navigations-Standardeinstellung beim Starten wird ausgeführt, nachdem Sie
- CustoMax neu gestartet haben. • Die Optionen, die sich auf den Monitor-Typ beziehen, werden sofort geändert, nachdem eine Wahlmöglichkeit aktiviert wurde.
- Die angezeigten Informationen können nicht in den Display-Bereich bewegt werden.

### 5.6 Benutzerführung

### 'Wie kann ich ...' 'Hilfe-Funktionen'

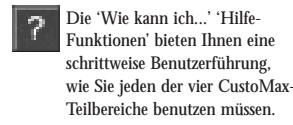

#### Mehr Hilfe

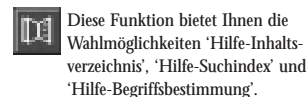

#### Tooltip-Hilfe

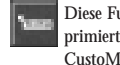

Diese Funktion bietet Ihnen komprimierte Informationen über die CustoMax-Fenster-Steuerelemente.

#### Starten des Philips-Web-Site-Browsers

Damit schalten Sie auf die Web-Site des Geschäftsbereichs Bildschirme von Philips um.

#### Benutzer-Tips

- Die Standard-Einstellung der 'Wie kann ich...' Hilfe-Funktion ist ausgeschaltet, wenn CustoMax zum ersten Mal benutzt wird.
- Wenn Sie kontextabhängige Hilfe benötigen, wählen Sie eine Schaltfläche und betätigen Sie die F1-Taste auf der Tastatur.
- Die Standardeinstellung der 'Tooltip'-Hilfe beim CustoMax-Starten ist Aus.
- Die Funktion 'Starten des Philips-Web-Site-Browsers' ist nur im Modus 'Hardware- und Software-Einstellungen' verfügbar.

## CustoMax voor uw monitor

versie 3.0

### Inhoudsopgave

- 1. Inhoud van de verpakking
- 2. Installatie
  - 2.1 Systeemeisen
  - 2.2 Voorbereiden van de installatie
  - 2.3 Installeren van de USB-module
  - 2.4 Installeren van CustoMax
  - 2.5 Installeren van de stuurprogramma's van de USBhub en CustoMax
  - 2.6 Aansluiten van USB-randapparatuur
  - 2.7 Opstarten van CustoMax
- 3. CustoMax, hoe werkt het?
- 4. Lezen van Readme.pdf, het overzicht van CustoMax 3.0?
- 5. CustoMax in het kort
  5.1 Instelling van beeld en geluid
  5.2 Instelling van de beeldvorm
  5.3 Instelling van de kleurkwaliteit
  5.4 Instelling van de beeldkwaliteit
  5.5 Hardware & Software-instellingen
  5.6 Help-functie

De informatie in dit document kan zonder voorafgaand bericht worden gewijzigd en houdt geen verbintenis in van de kant van de ontwikkelaar.

De software kan conform de voorwaarden van de overeenkomst worden gebruikt en gekopieerd.

De ontwikkelaar van dit product is in geen geval aansprakelijk voor directe, indirecte of speciale schade, dan wel voor schade als gevolg van een ongeluk, voortvloeiend uit het gebruik of het onjuiste gebruik van dit product of de documentatie, zelfs wanneer geadviseerd is over de mogelijkheid van dergelijke schades.

Dit document bevat auteursrechtelijk beschermd materiaal. Alle rechten zijn voorbehouden. Niets uit deze gebruiksaanwijzing mag worden verveelvoudigd of verzonden in welke vorm, op welke wijze of voor welk doel dan ook, zonder voorafgaande schriftelijke toestemming.

PHILIPS en het PHILIPS-logo zijn gedeponeerde handelsmerken van PHILIPS Electronics N.V.

MS-DOS en Windows zijn gedeponeerde handelsmerken van Microsoft Corporation.

IBM PC/XT/AT/386/486 zijn gedeponeerde handelsmerken van International Business Machines Corporation.

### 1. Inhoud van deze verpakking

Een USB-module Een USB-kabel Een CD-ROM (met daarop CustoMax-software en het USB-stuurprogramma) Deze Installatiehandleiding

### 2. Installatie

*2.1 Systeemeisen* Een PC die voorzien is van een USB-functie Windows 95 OSR2.1 of Windows 98 Software: Sistema Windows che supporti le funzioni USB (Win 95 2.1 o Win 98).

- 2.2 Voorbereiden van de installatie (Via onderstaande procedure kunt u nagaan of uw systeem geschikt is voor USB.)
- 1). Klik op de Startknop van Windows.
- 2). Ga naar Instellingen in het Startmenu.
- 3). Kies daarna Configuratiescherm.
- 4). Dubbelklik op het pictogram Systeem in het Configuratiescherm.
- Klik op Apparaatbeheer boven in het venster. Daar vindt u het apparaat Universal serial bus controller en de naam van de controllrt (bijv. Philips Universal Serial Bus Controller).
- 6). Als u bovengenoemd apparaat niet kunt vinden of als device unknown (apparaat onbekend) verschijnt in plaats van Unicersal serial bus controller, neem dan contact op met uw PC-Leverancier.

### 2.3 Het installeren van de USB-module

- 1). Schakel de monitor uit en neem de stekker uit het stopcontact.
- 2). De USB-kabel hee
- 3). Plaats de USB-module in USB Bay.
- 4). Schroef de USB-module vast.
- 5). Draai de schroeven niet te strak aan (draai ze met de hand vast).

Als de schroeven te vast zitten, functioneert het apparaat misschien goed! 6). Doe de stekker weer in heet stopcontact en zet monitor aan.

### 2.4 Installeren van CustoMax

- 1). Installeer de USB-module (zie paragraaf 2.3).
- 2). sluit de USB-kabel niet aan voordat de installatie van CustoMax is voltooid.
- 3). Plaats de CustoMax-CD-ROM.
- 4). Voer "CustoMax3.04.exe" unit:
  - 4a). Klik op het pictogram Start in Windows.
  - 4b). Ga naar het pictogram Programma's in het Startmenu.
  - 4c). Klik op Windows Verkenner.
  - 4d). Ga naar bestand "CustoMax3.04.exe" in directory "D:/" (als D: uw CD-ROM-station is) en dubbelklik op het geselecteerde bestand.
- 5). Voor het installeren hoeft u slechts de opdrachten van "InstallShield" te volgen.

### Gebruikstips

Als CustoMax op de netwerkserver is geïnstalleerd, worden de instellingen lokaal bewaard.

- 2.5 Installeren van de stuurprogramma's van de USB-hub en CustoMax
- 1). Installeer de USB-modul (zie par. 2.3) en CustoMax (zie par. 2.4).
- De USB-kabel heeft twee verschillende stekkers. Steek de platte stekker in de USB-poort van de PC en de rechthoekige in de upstream-poort van de USBmodule.
- 3). Windows herkent de nieuwe hardware, de Philips USB-hub, en een onbekend apparaat (CustoMax).
- 4). Windows begint nu automatisch het stuurprogramma voor CustoMax te installeren.
  - (Windows 98)
  - 4a). Het menu "Wizard nieuwe hardware" verschijnt. Klik op "Volgende".

- 4b). Selecteer "Display a list of all the drivers in a specific location, so you can select the driver you want." Klik daarna op "volgende".
- 4c). Klik in het menu op het pictogram "Diskette".
- 4d). Wijzig de directory in D:\ (als D: uw CD-ROM-station is ). Klik daarna op "OK".
- 4e). De boodschap "Philips CustoMax (USB monitor control)" verschijnt. Klik op "Volgende".
- 4f). De volgende boodschap is: "Plaats van het stuurporgramma D:\PMONCLRL.INF". Klik op "Volgende".
- 4g). Dan volgt de boodschap: "Plaats de Windows 98-CD-ROM". Volg deze boodschap niet op. Laat de CustoMax-CD-ROM gewoon zitten en wijzig de directory in D:\win98". Klik vervolgens op "OK".
- 4h). Volgende boodschap: "Windows has finished installing the software you selected that your new hardware device requires." Klik op "Voltooien".(Windows 95)
- 4a). Het menu "Vernieuwen" verschijnt. Klik op "Volgende".
- 4b). Dan volgt de boodschap: "Windows heeft het volgende nieuwe stuurprogramma voor dit apparaat gevonden: Philips CustoMax (USB Monitor Control)". Klik op "Voltooien".
- 4c). De volgende boodschap is: "Plaats de Windows 95-CD-ROM". Volg deze boodschap niet op. Laat de CustoMax-CD-ROM gewoon zitten en klik op "OK".
- 4d). Dan volgt de boodschap: "Plaats de Windows 95-CD-ROM in het hieronder geselecteerde station". Volg deze boodschap niet op. Laat de CustoMax-CD-ROM gewoon zitten en wijzig de directory in "D:\win95". Klik op "OK".

### Gebruikstips

 Als de installatie voltooid is, klik dan op Start—> Instellingen—> Configuratiescherm—> System—> Apparaatbeheer. Als het goed is, zult u nu het volgende zien:

 a) eris een 'controller' toegevoegd in de categorie Universal serial bus

 controller, te weten de Philips USB-hub.

b)er is een appatatencategorie toegevoegd, Human Interface Device voor Windows98-omgeving en HID voor Windows 95 OSR2.1 met Philips CustoMax (USB Monitor Control).

- 2). Als er een geel of rood waarschuwingsteken verschijnt bij het nieuwe apparaat of bij de 'controller', dan is de installatie niet succesvol verlopen. Klik op een of meer onjuiste onderdelen. Klik op Verwihderen en vervolgens op Vernieuwen om het programma nogmaals te installeren. Start de PC zo nodig opnieuw op.
- Schakel de PC en de monitor niet uit tijdens het tot stand brengen van de USB-verbinding.

### 2.6 Het aansluiten van USB-randapparatuur

- 1). Installeer eerst de USB-module (par. 2.3), CustoMax (par. 2.4) en de stuurprogramma's van de USB-hub en CustoMax (par. 2.5)
- Sluit de randapparatuur aan op een beschikbare downstream-poort van de USBmodule.
- 3). (Bij de eerste aansluiting)

Windows zal het stuurprogramma van de randapparatuur installeren. Houd de Windows-CD-ROM gereed en volg de opdrachten die Windows geeft om de installatie te voltooien. Het kan zijn dat een of meer specifieke stuurprogramma's van de fabrikant nodig zijn voor bepaalde randapparatuur, vooral bij Windows 95. (Bij vervolg-aansluitingen)

Bij vervoig-aansiuitingen)

Windows kan zelf naar een stuurprogramma zoeken. De muisaanwijzer verandert daarbij in een zandlopertje. Wacht tot de bewerking voltooid is.

### Gebruikstip

- Als de aansluiting voor de eerste keer gemaakt is, klik dan op Start--->
  Instellingen--->Configuratiescherm---> System---> Apparaatbeheer om
  te controleren of de installatie succervol is verlopen. Aan Apparaatbeheer
  noet een nieuw apparaat zijn toegevoegd; er mag geen geel of rood
  waarschueingsteken bij staan.
- Is de installatie niet successol verlopen, klik dan op een of meer onjuiste onderdelen. Klik op Verwijderen en vervolgens op Vernieuwen om het programma nopmaals te installeren. Start de PC zo nodig opnieuw op.

### 2.7 Opstarten van CustoMax

1). Stel de kleuren in op 256 kleuren of hoger. CustoMax ondersteunt geen 16kleureninstelling.

#### (Eerste keer)

- Installeer de USB-module (par. 2.3), CustoMax (par. 2.4) en de stuurprogramma's van de USB-hub en CustoMax (par. 2.5). (Niet de eerste keer)
- 2). Installeer de USB-module (par. 2.3). Sluit daarna de USB-dabel aan.
- Nadat CustoMax geïnstalleerd is, kunt u het op een van de volgende manieren opstarten:
  - 3a). Klik op het pictogram CustoMax in het Startmenu.
  - 3b). Klik op het pictogram CustoMax rechts op de taakbalk.
  - 3c). Klik op de tab CustoMax in het menu Beeldschermeigenschappen.
  - 3d). Druk op de sneltoetsen CTRL+ALT+C.
- Selecteer het huidige type monitor voordat u instellingen met CustoMax wijzigt; bepaalde functies werken anders misschien niet goed.
  - 4a). Klik op het pictogram Hardware- & software-instellingen (linksonder) in het CustoMax-menu.
  - 4b). Klik op het pictogram Monitortype.
  - 4c). Selecteer de door u gebruikte monitor uit de lijst.

### Gebruikstips

- 1). Nadat CustoMax geïnstalleerd is, is het pictogram CustoMax nog niet direct op de taakbalk zichtbaar. Daarvoor moet u de PC eerst opnieuw opstarten.
- Nadat CustoMax geïnstalleerd is, is de sneltoets voor CustoMax in de windows98omgeving nog niet direct beschikbaar. daarvoor moet u de PC eerst opnieuw opstarten.

### 3. CustomMax, hoe werkt het?

CustoMax 3.0 voor monitoren is een softwareprogramma voor het regelen van beelden geluidsinstellingen, beeldvorm, kleur- en beeldkwaliteit, en hardware- en softwareinstellingen; dit gebeurt via USB. Daarnaast kunnen de opstartinstellingen voor CustoMax, Windows-achtergrond en taal worden gewijzigd.

### Attentie

Als u CustoMax de eerste keer opstart, wordt de standaardinstelling 'Hardware & Software Settings' geactiveerd. Bij deze instelling dient u eerst het type monitor dat zich in uw configuratie bevindt te selecteren.

Met Default kunt u het standaardmenu wijzigen.

### Gebruikstip

Wij raden u aan sound & vision als standaardmenu te gebruiken.

Belangrijkste procedures voor het gebruik van CustoMax:

- 1. Gebruik de navigatieknoppen links in het CustoMax-venster om een bepaald onderdeel van CustoMax te selecteren.
- 2. Kies een van de knoppen in het gebied 'Operation'.
- Breng eventuele wijzigingen aan met de knoppen in het gebied 'Adjustment' dat zich in het CustoMax-venster bevindt.

### Gebruikstips

Voor het in- of uitschakelen van de Helpfunctie kiest u de '?'-knop rechts in het CustoMax-venster. Voor het aanbrengen van wijzigingen dienen contrast en helderheid redelijk normaal en instelbaar te zijn.

Zodra u het programma beëindigt, wordt automatisch een DONE uitgevoerd om alle instellingen te bewaren. Ook voordat u het hoofdmenu verandert, wordt automatisch een DONE uitgevoerd.

Het aantal keren dat u op DONE moet drukken, wordt zodoende beperkt.

4. Lezen van Readme.pdf, he voerzicht van CustoMax 3.0

- 4.1 Dubbelklik op bestand "ar32e301.exe".
- 4.2 Volg de instructies op het scherm.

- Adobe Acrobat Reader 3.01 wordt geïnstalleerd. Doorgaan? (Klik op "Ja")

- 4.3 Klik op het pictogram "Start" in Windows.
- 4.4 Ga naar "Programma's", daarna naar "Adobe Acrobat".
- 4.5 Klik op "Acrobat Reader 3.01".
- 4.6 Klik op "Bestand", daarna op "Openen".
- 4.7 Selecteer de bestandsnaam of gebruiksaanwijzing die u wilt lezen.
- 4.8 Klik op "Openen".

.....

CustoMax in het kort 5. 5.1. Instellingen voor beeld en geluid

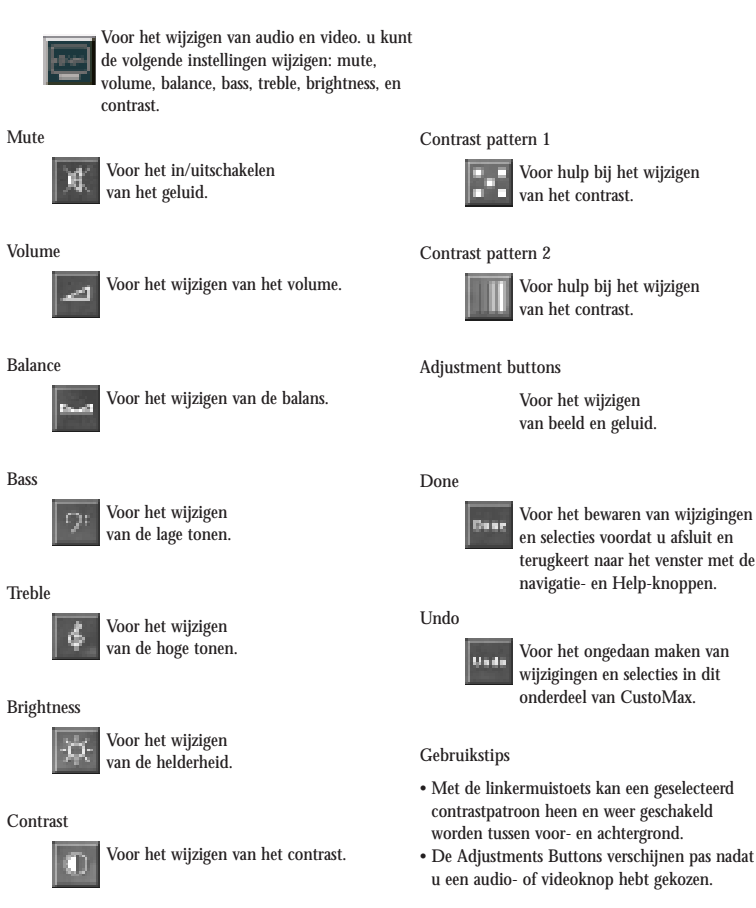

\* De pictogrammen die u te zien krijgt, zijn afhankelijk van het type monitor.

### 5.2. Instellingen voor de beeldvorm

### Instellingen voor de beeldvorm

Voor het compenseren van bepaalde afwijkingen in de beeldgeometrie. U kunt de volgende instellingen wijzigen: Shift, Size, Tilt, Parallelogram, Trapezoid, Symmetry, en Pincushion.

#### Degauss

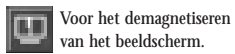

### Factory preset

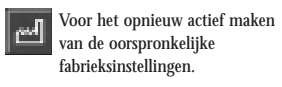

### Full size

Het zo groot mogelijk maken 123 van het scherm.

#### Zoom

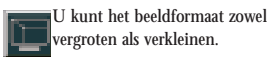

### Shift

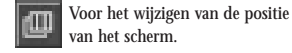

Met shift-toets 'Left': het beeld horizontaal naar links verschuiven Met shift-toets 'Right': het beeld horizontaal naar rechts verschuiven Met shift-toets 'Up': het beeld verticaal naar boven verschuiven Met shift-toets 'Down': het beeld verticaal naar beneden verschuiven

### Size

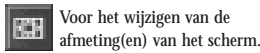

Met size-toets 'Left': het beeld horizontaal versmallen Met size-toets 'Right': het beeld horizontaal verbreden Met size-toets 'Up': het beeld verticaal versmallen Met size-toets 'Down': het beeld verticaal verbreden

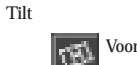

Voor het in balans brengen van de linker- en rechterzijde van het beeld.

Met tilt-toets 'Left': het beeld linksom kantelen Met tilt-toets 'Right': het beeld rechtsom kantelen

Parallelogram

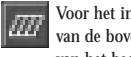

Voor het in balans brengen van de boven- en onderkant van het beeld.

Met parallelogram-toets 'Up': de bovenkant van het beeld gaat naar rechts en de onderkant naar links Met parallelogram-toets 'Down': de onderkant van het beeld gaat naar rechts en de bovenkant naar links

Trapezoid

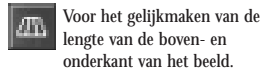

Met trapezoid-toets 'Up': de bovenkant wordt breder en de onderkant wordt smaller Met trapezoid-toets 'Down': de onderkant wordt breder en de bovenkant wordt smaller

Symmetry

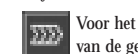

Voor het in één richting uitlijnen van de geometrie van het beeld.

Met symmetry-toets 'Left': de horizontale middellijn van het beeld beweegt naar links Met symmetry-toets 'Right': de horizontale middellijn van het beeld beweegt naar rechts

Pincushion:

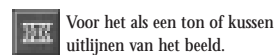

uitliinen van het beeld.

Met pincushion-toets 'Up': het beeld neemt de vorm van een ton aan Met pincushion-toets 'Down': het beeld neemt de vorm van een kussen aan

Vertical liniarity

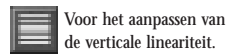

Corner correction

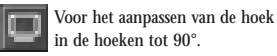

Background pattern 1

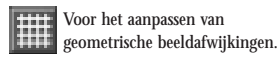

#### Background pattern 2

Voor het aanpassen van geometrische beeldafwijkingen, met name van de beeldverhouding.

#### Background pattern 3

Voor het aanpassen van geometrische beeldafwijkingen, met name het corrigeren van de hoeken.

Done

Voor het bewaren van wijzigingen en selecties voordat u afsluit en terugkeert naar het venster met de navigatie- en Help-knoppen.

#### Undo

Voor het ongedaan maken van wijzigingen en selecties in dit onderdeel van CustoMax.

### Gebruikstips

Voordat u met toets Fast/Slow Movements kunt werken, moet u eerst een beeldafwijking kiezen.
Kies toets Fast/Slow Movements in het midden

van het gebied Adjustment om de bewerkingssnelheid te vermeerderen of verminderen.

- Als u 'Shift' hebt aangepast, dient het gekozen achtergrondpatroon zich in het midden van het beeld te bevinden.
- Als u Size hebt aangepast, dienen hokjes en cirkels correct te zijn.
  Als u Tilt hebt aangepast, dienen de horizontale
- lijnen van de gekozen achtergrond horizontaal te zijn.
- Als u Parallelogram hebt aangepast, dienen de verticale lijnen recht te zijn.
- Als u Trapezoid hebt aangepast, dienen de horizontale lijnen aan boven- en onderkant dezelfde afmeting te hebben.
- Als u Symmetry hebt aangepast, dient de linkerhelft gemeten vanaf de horizontale middellin gelijk te zijn aan de rechterhelft.
- Als u Pincushion hebt aangepast, dienen de verticale lijnen recht te zijn.
- Nadat u een tweede keer op toets full size hebt gedrukt, keert de schermafimeting naar de oorspronkelijke afmeting terug (deze toets is een 'oendeltoets').
- Om de verticale lineariteit te controleren, kiest u Background Pattern 1 zodat u kunt zien of alle rasterpunten zich op gelijke afstand van elkaar bevinden.
  Om de hoeken te corrigeren kiest u
- Background Pattern 3.

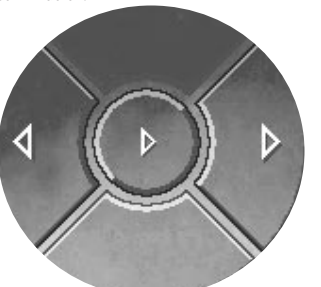

### 5.3. Instelling van de kleurkwaliteit

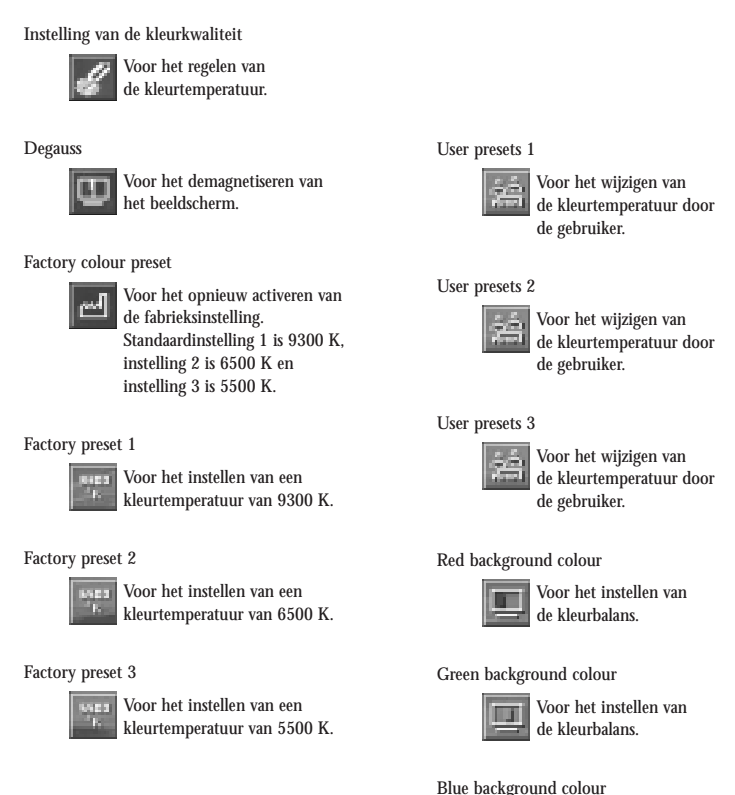

background colour

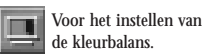

### 5.4. Instelling van de beeldkwaliteit

#### Instelling van de beeldkwaliteit

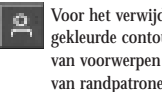

Voor het verwijderen van gekleurde contouren van voorwerpen op het scherm en van randpatronen tussen twee opeengestapelde lijnpatronen.

#### Degauss

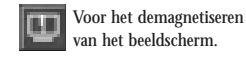

Moiré on/off

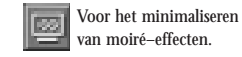

#### Moiré background pattern 1

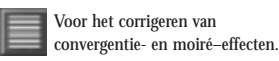

#### Moiré background pattern 2

### Voor het corrigeren van convergentie- en moiré-effecten.

Done

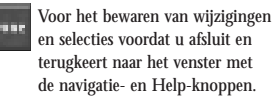

Undo

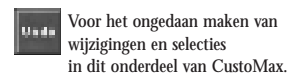

#### Gebruikstips

- Moiré-effecten kunnen tot een minimum worden beperkt door het beeld onscherp te maken. Wanneer moiré-effecten regelmatig voorkomen, kan men de moiré-instellingen activeren: in situaties zonder moiré-effecten kan men moiré uitschakelen en de scherpte herstellen.
- Probeer het beeld te wijzigen als moiré voorkomt of kies een moiré Background Pattern.
- · Het beeld wordt kunstmatig onscherp gemaakt. Ergens tussen het optimaal scherpe beeld en een onscherp beeld zijn de moiré-effecten minimaal. Men kan de horizontale en verticale scherpte onafhankelijk van elkaar regelen.

### Combined background colour

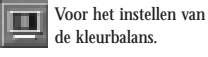

### White background colour

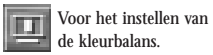

#### Colour triangle

Voor het vermeerderen of verminderen van de verhouding van de kleuren rood, groen of blauw.

Gebruikstips

De kleurtemperatuur van de drie fabrieks-

De instelling van de kleurtemperatuur kan pas

onmiddellijk van kracht, maar kan met Undo

· Verplaats een Draggable Marker in de Colour

het CustoMax-venster naar een nieuwe positie

driehoek naar een nieuwe positie, of klik direct

op de as. Of sleep het centrale punt van de

Factory Colour Preset herstelt de geldende

gebruikersinstelling (User preset 1 wordt

naar 6500 °K en User preset 3 naar 5500 °K).

teruggezet naar 9300 °K, User preset 2

instellingen kan niet gewijzigd worden.

worden gewijzigd als u een van de drie

• De functie Factory Colour Preset wordt

gewijzigd worden in de laatste instelling

Triangle in het gebied Adjustment van

op de nieuwe positie in de driehoek.

gebruikersinstellingen gekozen hebt.

die de gebruiker gedefinieerd heeft.

#### Done

Voor het bewaren van wijzigingen De s en selecties voordat u afsluit en terugkeert naar het venster met de navigatie- en Help-knoppen.

#### Undo

Voor het ongedaan maken van l a d wijzigingen en selecties in dit onderdeel van CustoMax.

### 5.5 Hardware & software instellingen

### Hardware & software instellingen

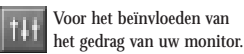

#### Power saver

Voor het beperken van het stroomverbruik (spaarstand).

#### Start-up' function

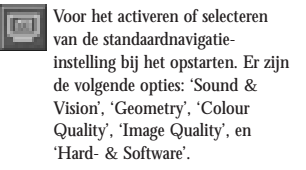

### CustoMax window background

Voor het selecteren van een andere vensterachtergrond voor CustoMax. Er zijn de volgende opties: 'Water', 'Fire', 'Air', 'Earth', 'Glass', 'Leave', 'Flowers', 'Monitor housing', 'PCB', 'Droodle' 'Solid Background 1' en 'Solid Background 2'.

#### Language

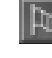

Voor het wijzigen van de taal. Er zijn de volgende opties: 'UK English', 'US English', 'Deutsch', 'Français', 'Italiano' en 'Español'.

Video input level Voor het wijzigen van het ingangsniveau.

### Rotary default

Voor het wijzigen van de functie van de standaarddraaiknop.

Monitor type

Voor het selecteren van het type monitor.

### Done

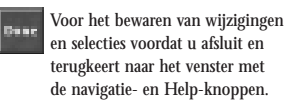

Undo

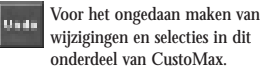

### Gebruikstips

- De spaarstand wordt ingeschakeld als de monitor gedurende de ingestelde tijdsduur niet geactiveerd wordt.
- De nieuwe Navigation-standaard bij het opstarten, wordt van kracht nadat u CustoMax weer hebt opgestart.
- Opties van de geselecteerde monitor worden direct gewijzigd nadat een selectie is gemaakt.
  De getoonde informatie kan niet in de displayarea worden gemanipuleerd.

## 5.6 HELP-functie

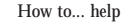

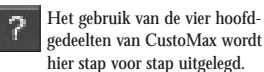

#### More help

Bevat een inhoudsopgave ('Table of contents'), een index ('Search Index') en een begrippenlijst ('Glossary of Terms').

#### Tooltip help

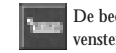

De bediening van CustoMaxvensters wordt hier kort uitgelegd.

Launch Philips web-site browser

Om over te schakelen naar de website van BU Monitors van Philips.

### Gebruikstips

- Als u CustoMax voor het eerst gebruikt, staat de standaardinstelling van de help-functie uit ('Off').
- Kies een toets voor contextgevoelige 'help' en druk op F1 op het toetsenbord.
- De instelling van de 'Tooltip' Help staat bij het opstarten standaard uit.
- De Launch Philips web-site browser is alleen beschikbaar in de hardware- & softwareinstellingen in de navigatiemodus.

# CustoMax per il video

### Indice

- 1. Contenuto del pacchetto
- 2. Installazione
  - 2.1 Requisiti del sistema
  - 2.2 Fasi preliminari per l'installazione
  - 2.3 Installazione del modulo USB
  - 2.4 Installazione di CustoMax
  - 2.5 Installazione dei driver della piastra USB e CustoMax
  - 2.6 Collegamento di periferiche USB
  - 2.7 Esecuzione di CustoMax
- 3. Funzionamento di CustoMax
- 4. Readme.pdf, il riepilogo di CustoMax 3.0, istruzioni per la lettura
- 5. Riepilogo delle funzioni di CustoMax
  - 5.1 Regolazione di suono & immagine
  - 5.2 Regolazione della geometria schermo
  - 5.3 Regolazione della qualità del colore
  - 5.4 Regolazione della qualità dell'immagine
  - 5.5 Impostazioni hardware e Software
  - 5.6 Supporto per l'utente

Le informazioni contenute in questo documento sono soggette a modifiche senza preavviso e non rappresentano un impegno da parte dello sviluppatore.

Il software può essere utilizzato o copiato solo nel rispetto dei termini previsti dalla licenza.

In nessun caso, lo sviluppatore di questo prodotto potrà essere ritenuto responsabile per danni diretti, indiretti, speciali, accidentali o conseguenti derivanti dall'utilizzo o dall'incapacità di utilizzo del prodotto o della documentazione, anche se è cosciente della possibilità di tali danni.

Questo documento contiene materiale protetto da copyright. Tutti i diritti sono riservati. Nessuna parte di questo manuale può essere riprodotta o trasmessa in qualunque forma, con qualunque mezzo o per qualunque scopo senza consenso scritto.

PHILIPS e il logo PHILIPS sono marchi registrati di PHILIPS Electronics N.V.

MS-DOS e Windows sono marchi registrati di Microsoft Corporation.

IBM PC/XT/AT/386/486 sono marchi registrati di International Business Machines Corporation.

### 1. Contenuto del package

Un modulo USB Un cavo USB Un CD-ROM (compreso il software CustoMax e il driver per la perrferica USB) Il presente Manuale di installazione

### 2. Installazione

*2.1 Requisiti del sistema* PC Host: PC con funzione USB supportata Sistema operativo: Windows95 OSR2.1 o Windows98

### 2.2 Fasi preliminari per l'installazione (Le procedure seguenti

permettono di capire se il sistema è pronto per utilizzare l'USB.)

1). Fare click sull'icona "Avvio" in Windows.

- 2). Selezionare l'icona "Impostazioni" nel Menu Avvio.
- 3). Selezionare "Pannello di controllo" nel menu collegato a Impostazioni.
- 4). Fare doppio click sull'icona "Sistema" nel menu Pannello di controllo.
- 5). Fare click su "Gestione perferiche" nella finestra menu in alto che dovrebbe riporare una periferica denominata "Controller bus seriale universale", con il nome del controller (as wsempio Controller bus seriale universale Philips).
- 6). Se la periferica sopra indicata non è presente o se si trova "periferica sconosciuta", richiedere assistenza al produttore del PC.

### 2.3 Installazione del modulo USB

- 1). Spegnere il monitor e scollegare il relativo cavo di alimentazione.
- 2). Rimuovere il coperchio dell'alloggiamento USB dal retro del monitor.
- 3). Inserire il modulo USB nell'alloggiamento USB.
- 4). Avvitare il modulo USB al monitor.
- 5). Non serrare eccessivamente il dado di fissagio (serrare le viti con le dita). In caso di serraggio eccessivo, èpossibile che l'unità non si colleghi correttamente!
- 6). Inserire il cavo di alimentazione, quindi accendere il monitor.

### 2.4 Installazione di CustoMax

- 1). Completare la procedura "Installazione del modulo USB".
- Non inserire il cabo USB prima del completamento dell'installazione di CustoMax.
- 3). Inserire il CD-ROM CustoMax.
- 4). Eseguire "CustoMax3.04.exe"
  - 4a). Fare click su l'icona "Avvio" di Windows.
  - 4b). Nel menù avviok puntare su "Programmi".
  - 4c). Puntare su "Gestione risorse" e fare click.
  - 4d). Cercare il file "CustoMax3.04.exe" nella directory "D:/" (se l'unità CD-ROM del vostro computer è D:), e quindi fare click su D.
- 5). L'installazione può essere eseguita semplicemente, seguendo le indicazioni di "InstallShield".

### Suggerimenti per I'uso

Se CustoMax è installatio su un server di rete, le impostazioni vengono memorizzate localment.

### 2.5 Installazione dei driver della piastra USB e CustoMax

- 1). Completare la procedura "Installazione del modulo USB" e "Installazione di CustoMax".
- Il cavo USB ha estremità diverse. Inserire l'estremità piatta nella porta USB del PC e quella quadrata nella porta "a monte" sul modulo USB.
- Windows riconosce il nuovo hardware, Philips USB hub e un dispositivo sconosciuto (CustoMax).
- 4). Windows si avvia automaticamente per installare il driver di CustoMax. (In ambiente Windows 98)
  - 4a). Compare il menù "Installazione guidata nuovo hardware". Fare click su "Avanti".
  - 4b). Selezionare "Visualizzazione dell'elenco di tutti i driver in una posizione specifica, così da poter selezionare il driver desiderato". Fare click su "Avanti".
  - 4c). Fare click sull'icona "Disco...".
  - 4d). Cambiare la directory in "D:\" (se l'unità CD-ROM del vostro computer è

D:). Quindi fare click su OK.

- 4e). Compare il messagio "Philips CustoMax (USB monitor control)". Fare click su "Avanti".
- 4f). Compare il messaggio "Location of driver D:\PMONCLRL.INF". Fare click su "Avanti".
- 4g). Compare il messaggio "Inserire il disco con etichetta Windows 98 Cd-ROM". Non farlo. Lasciare inserito il Cd-ROM CustoMax e modificare la directory in "D:\win98". Quindi fare click su "OK".
- 4h). Compare il messaggio "Windows ha terminato l'installazione del software selezionato necessario per l'installazione del nuovo hardware". Fare click su "Fine".
- (In ambiente Windows95)
- 4a). Compare il menù "Aggiornamento driver periferica". Fare click su "Avanti".
- 4b). Compare il messaggio "Windows ha trovato il seguente driver aggiornato per il dispositivo Philips CustoMax (USB Monitor Control)". Fare click su "Fine".
- 4c). Compare il messaggio "Inserire il disco con l'etichetta Windows95 CD-ROM". Non farlo. Lasciare inserito il CD-ROM CustoMax e fare click su "OK".
- 4d). Compare il messaggio "Inserire il CD-ROM Windows95 nell'unità selezionata di seguito". Non farlo. Lasciare inserito il Cd-ROM CustoMax e cambiare la directory in "D:\win95". Fare click su "OK".

### Suggerimenti per I'uso

- Dopo l'installazione, fare click su Avvio-> Impostazioni-> Pannillo di controllo-> Sistema-> Gestione periferiche. Dovrebbe comparire quanto segue:aansluiting.
  - a). Un altro controller nella categoria "Controller bus seriale universale", "Hub USB Philips".
  - b). Un'altra categoriadi periferiche "Human Unterface Device" (Periferica interfaccia uomo/macchina) per l'ambiente Windows 98, "HID" per Windows 95 OSR2.1, comprensivo di "CustoMax Philips (Controllo monitor USB)".
- Se sulla periferica o sul controller appena installati compaiono indicatori di segnalazione gialli o rossi, significa che l'installazione del driver non ha avuto

successo. Selezionare le voci che presentano problemi, cancellarle facendo click su "Rimuove" (Rimuovi), quindi selezionare "Refresh" (Rigenera) per procedere nuovamente all'installazione. Se necessario, riavviare il PC host.

3). Quando è in corso il collegamento dell'USB, non spegnere il PC o il monitor.

### 2.6 Collegamento delle periferiche USB

- Completare la sezione "Installazione del modulo USB", "Installazione di CusoMax" e "Installazione dei driver della piastra USB e di CustoMax".
- 2). Collegare le periferiche in una delle porte "a valle" disponibili sul module USB.
- 3). (Primo collegamento)

Windows installerà il driver della periferixa. Preparare il CD-ROM di Windows e seguire la richiesta di Windows per terminare l'installazione. Per alcune periferiche, possono essere necessari alcuni driver specifici distribuiti dal produttore, soprattutto in ambiente Windows 95.

### (Collegamenti successivi)

Windows recupera i driver autonomamente. Il puntatore dei mouse si trasforma in una clessidra. Attendere alcuni istanti fino al terminr del processo.

### Suggerimento per l'uso

- Dopo avere effettuato il primo collegamento, fare click su Avvio—> Impostazioni—> Pannillo di controllo—> Sistema—> Gestione periferiche per verificare che l'installazione sia stata effettuata con successo. Il driver appena installato si deve trovare in "Gestione periferiche" e, se l'installazione è stata eseguita con successo, non deve presentare alcun indicatore di segnalazione giallo o rosso.
- 2). Se l'installazione non è stata eseguita correttamente, selezionare le voci che hanno creato problemi, e rimuoverle facendo click su "Remove" (Rimuovi), quindi selezionare "Refresh" (Rigenera) per reinstallarle. Se necessario, riavviare PC host.

### 2.7 Esecuzione di CustoMax

1). Assicurarsi che in Windows siano impostati almeno 256 colori. CustoMax non supporta 16 colori.

### (Prima esecuzione)

- Completare le sezioni "Installazione del modulo USB", "Installazione di CustoMax" e "Installazione dei driver della preas USB e CustoMax". (Esecuzioni successive)
- 2). Completare "Installazione del modulo USB". Quindi inserire il cabo USB.
- 3). Dopo avere effettuato l'instazione, eseguire CustoMax utilizzando uno dei metodi riporatai di seguito.
  - 3a). Gare click sull'icona CustoMax nel menu "Avvio"
  - 3b). Fare click sull'icona CustoMax in alto a destra della barra delle applicazioni.
  - 3c). Fare click sulla scheda CustoMax nelle proprietà "Visualizza"
  - 3d). Premere la combinazione di tasti CTRL+ALT+C.
- Selezionare il tipo di monitor presente prima di procedere alla regolazione del monitor utilizzando CustoMax; in caso contrario, è possibile che alcune funzioni non funzionino correttamente.
  - 4a). Fare click sull'icona "Hardware & software settings" (Impostazioni hardware e software) (in basso a sinistra) nel menu CustoMax.
  - 4b). Fare click sull'icona "Monitor type" (Tipo di monitor).
  - 4c). Selezionare il tipo di monitor dall'elenco delle icone visualizzate.

### Suggerimenti per l'utilizzo

- 1). Subito dopo avere installato CustoMax, l'icona CustoMax non compare sulla barra delle applicazioni fino a quando il PC non viene riavviato.
- Subito dopo avere installato CustoMax, il tasto rapido per CustoMax non è disponibile in ambiente Windows98 fino a quando il PC non viene riavviato.

### 3. Funzionamento di CustoMax 3.0

CustoMax 3.0 per monitor è un software per la regolazione di audio, video, geometria dello schermo, qualità del colore e delle immagini e hardware e software tramite USB. Le impostazioni di avvio di CustoMax, Sfondo e Lingua possono essere modificate.

### Nota.

Quando CustoMax viene avviato per la prima volta, viene attivata l'impostazione definita 'Impostazioni hardware e software'. All'interno di 'Impostazioni hardware e software' è innanzitutto necessario selezionare il tipo di schermo della configurazione corrente.

Default consente di modificare il menu predefinito.

Consigli per l'uso Consigliamo di utilizzare come default il menu Suono & Immagine.

Principali procedure per l'utilizzo di CustoMax:

- Per selezionare una componente specifica di CustoMax, selezionare uno dei quattro pulsanti di navigazione sul lato sinistro della finestra di CustoMax.
- 2. Selezionare uno dei pulsanti nell'area 'Operazioni'.
- Effettuare le regolazioni utilizzando i pulsanti nell'area 'Regolazione' della finestra CustoMax.

### Consigli per l'uso

Per chiudere, o aprire, la guida in linea, selezionare il pulsante '?' sul lato destro della finestra di CustoMax.

Il contrasto e la luminosità dello schermo devono essere impostati su valori medi controllabili dall'utente.

Al termine del programma, tutte le impostazioni vengono memorizzate tramite l'esecuzione automatica della funzione CONFERMA. Inoltre, la funzione CONFERMA viene eseguita automaticamente quando si torna al menu principale. In questo modo viene ridotto il numero di pressioni del tasto CONFERMA.

4. Readme.pdf, il riepilogo di CustoMax 3.0, istruzioni per la lettura

4.1 Fare doppio click su "ar32e301.exe".4.2 Seguire le istruzioni a video.

- This will install Adobe Acrobat Reader 3.01. Do you wish to continue? (Installazione di Adobe Acrobat Reader 3.01. Procedere?

Fare click su "Yes" [Sì])

4.3 Fare click su l'icona "Avvio" di Windows.

- 4.4 Puntare su "Programmi", quindi puntare su "Adobe Acrobat".
- 4.5 Quindi fare click su "Acrobat Reader 3.01".
- 4.6 Fare click su "File", quindi fare click "Apri".
- 4.7 Selezionare il nome del file del D.F.U. che si desidera leggere.

4.8 Fare click su "Apri".

5. Riepilogo delle funzioni di CustoMax 5.1. Regolazione di suono & immagine

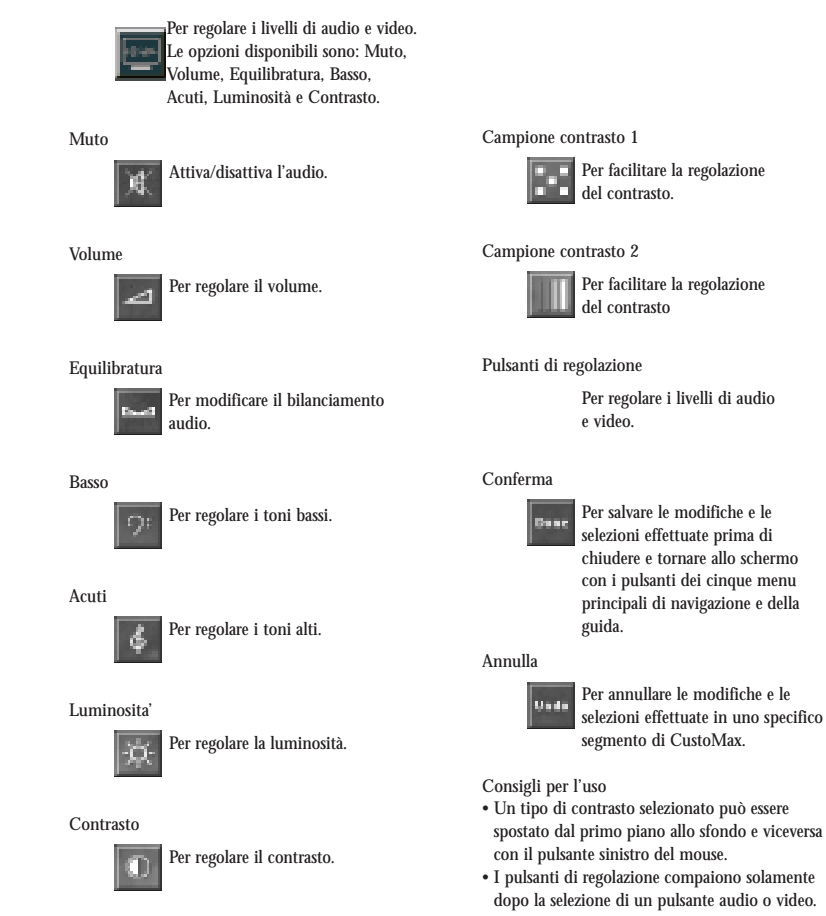

\* Le icone effettivamente visualizzate dipendono dal tipo di monitor utilizzato.

### 5.2. Regolazione delle distorsioni della geometria dello schermo

#### Controllo geometria schermo

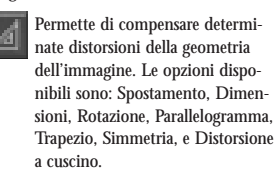

#### Smagnetizzazione

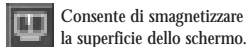

#### Ripristino valori di fabbrica

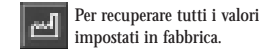

#### Dimensione massima

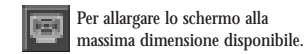

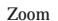

Regolare l'innagine sullo schermo, aumentando e riducendo la grandezza complessiva.

#### Spostamento

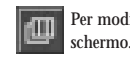

Per modificare la posizione dello schermo.

Pulsante di controllo spostamento 'Sinistra': Spostamento orizzontale dello schermo verso sinistra

Pulsante di controllo spostamento 'Destra': Spostamento orizzontale dello schermo verso destra Pulsante di controllo spostamento 'Su': Spostamento verticale dello schermo verso l'alto Pulsante di controllo spostamento 'Giù': Spostamento verticale dello schermo verso il basso

#### Dimensioni

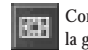

Pulsante di controllo dimensioni 'Sinistra': Riduzione altezza dello schermo

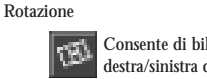

Consente di bilanciare le porzioni destra/sinistra dell'immagine a video.

Pulsante di controllo inclinazione 'Sinistra': Rotazione antioraria dello schermo Pulsante di controllo inclinazione 'Destra': Rotazione oraria dello schermo

#### Parallelogramma

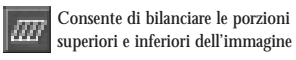

Pulsante di controllo parallelogramma 'Su': La porzione superiore dello schermo si sposta verso destra, la porzione inferiore verso sinistra Pulsante di controllo parallelogramma 'Giù': La porzione superiore dello schermo si sposta verso sinistra, la porzione inferiore verso destra

#### Trapezio

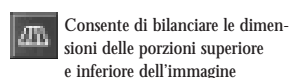

Pulsante di controllo trapezio 'Su': La porzione superiore dello schermo si allarga, quella inferiore si restringe Pulsante di controllo trapezio 'Giù': La porzione superiore dello schermo si restringe, quella inferiore si allarga

Simmetria

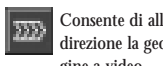

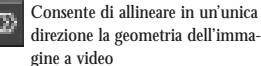

Pulsante di controllo simmetria 'Sinistra': La linea mediana orizzontale dell'immagine si sposta verso sinistra Pulsante di controllo simmetria 'Destra': La linea mediana orizzontale dello schermo si sposta verso destra.

#### Distorsione a cuscino

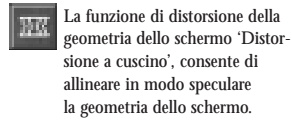

Pulsante di controllo distorsione a cuscino 'Su': Le porzioni superiore e inferiore dello schermo si restringono mentre quella centrale si allarga Pulsante di controllo distorsione a cuscino 'Giù': Le porzioni superiore e inferiore dello schermo si allargano mentre quella centrale si restringe

### Vertical liniarity

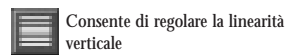

Correzione angolare

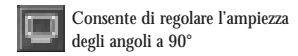

Consente di modificare la grandezza dello schermo.

Riduzione larghezza dello schermo Pulsante di controllo dimensioni 'Destra': Aumento larghezza dello schermo Pulsante di controllo dimensioni 'Su': Aumento altezza dello schermo Pulsante di controllo dimensioni 'Giù':

#### Sfondo campione 1

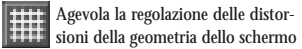

#### Sfondo campione 2

Agevola la regolazione delle distorsioni della geometria dello schermo. in particolare per il rapporto del formato

### Sfondo campione 3

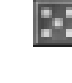

Agevola la regolazione della distorsione della geometria dello schermo, in particolare per la correzione degli angoli.

#### Conferma

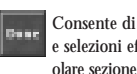

Consente di salvare le modifiche e selezioni effettuate in una particolare sezione del programma, prima di chiuderla e di ritornare alla visualizzazione dei pulsanti principali di navigazione e del pulsante di guida.

#### Annulla

Annulla le modifiche e le selezioni Una effettuate in una specifica sezione del programma.

### Consigli per l'uso

- Per poter attivare il pulsante Veloce/lento è necessario avere prima selezionato una delle distorsioni della geometria dello schermo. • Per poter accelerare o rallentare la velocità di regolazione della geometria dello schermo, selezionare il pulsante Veloce lento al centro dell'area Regolazione.
- · Dopo avere regolato il comando 'Spostamento', lo sfondo campione selezionato dovrebbe trovarsi al centro dello schermo.
- Dopo aver regolato le dimensioni, quadrati e cerchi dovrebbero essere perfetti.
- Terminata la regolazione dell'inclinazione. le linee orizzontali dello sfondo selezionato devono risultare perfettamente orizzontali. Dopo aver regolato la funzione
- Parallelogramma, le linee verticali devono risultare perfettamente diritte.
- Al termine della regolazione 'Trapezio', le linee orizzontali superiore e inferiore devono risultare perfettamente sovrapposte.
- Dopo aver regolato la simmetria, la metà sinistra della linea mediana orizzontale misurata dal centro dello schermo deve essere equivalente alla metà destra.
- Una volta regolata la distorsione a cuscino, le linee verticali devono risultare perfettamente diritte.
- Dopo avere premuto per la seconda volta il pulsante Pagina intera, lo schermo deve ritornare alle dimensioni originali. (Il pulsante alterna le due dimensioni).
- Per controllare la linearità verticale, selezionare lo sfondo campione 1 per verificare se tutti i punti della griglia si trovano a distanze equivalenti.
- Per regolare la correzione dell'angolo selezionare il campione 3.

### 5.3. Regolazione della qualita' del colore

### Controllo qualità colore

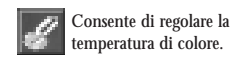

Smagnetizzazione

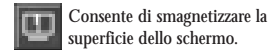

Ripristina le preimpostazioni di fabbrica

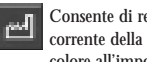

Consente di reimpostare il valore corrente della temperatura di colore all'impostazione di default. L'impostazione utente 1 è risettata a 2300 K. l'impostazione utente 2 a 6500 K, e la preimpostazione utente 3 è risettata a 5500 K.

#### Preimpostazione di fabbrica 1

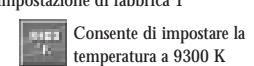

Preimpostazione di fabbrica 2

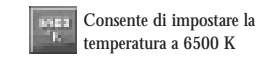

Preimpostazione di fabbrica 3

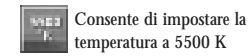

#### Preimpostazione utente 1

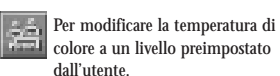

## Preimpostazione utente 2

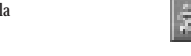

Per modificare la temperatura di colore a un livello preimpostato dall'utente.

### Preimpostazione utente 3

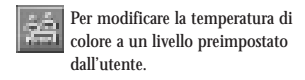

Sfondo di colore rosso

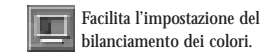

Sfondo di colore verde

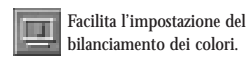

Sfondo di colore blu

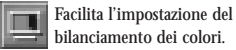

Sfondo di colori combinati

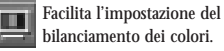

Facilita l'impostazione del

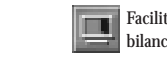

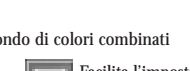

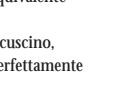

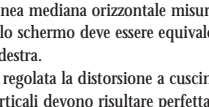

#### Sfondo di colore bianco

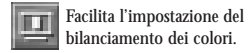

## Triangolo dei colori

Consente di salvare le modifiche e selezioni effettuate in una particolare sezione del programma. prima di chiuderla e di ritornare alla visualizzazione dei pulsanti principali di navigazione e del pulsante di guida.

#### Conferma

Consente di salvare le modifiche Do n e selezioni effettuate in una particolare sezione del programma, prima di chiuderla e di ritornare alla visualizzazione dei pulsanti principali di navigazione e del pulsante di guida.

#### Annulla

Annulla le modifiche e le selezioni Unat effettuare in una specifica sezione del programma.

#### Consigli per l'uso • Le specifiche temperature di colore delle tre preimpostazioni di fabbrica non possono essere modificate.

- · Le regolazioni delle impostazioni della temperatura di colore possono essere effettuate solo dopo avere selezionato una delle tre impostazioni utente.
- La funzione Ripristino valori di fabbrica viene eseguita immediatamente; per tornare all'ultima preimpostazione definita dall'utente, selezionare ANNULLA.
- Spostare uno degli indicatori trascinabili all'interno del triangolo di colori presente nell'aria di regolazione della finestra CustoMax in una posizione lungo il suo asse. Oppure, trascinare il punto centrale del triangolo in una nuova posizione o cliccare direttamente sulla nuova posizione all'interno del triangolo • La funzione risetta il valore corrente per la temperatura colore preimpostato dall'utente all'impostazione di default (la preimpostazione utente 1 è risettata a 9300 K. la 2 a 6500 K. e la 3 a 5500 K)

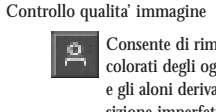

Consente di rimuovere i profili colorati degli oggetti sullo schermo e gli aloni derivanti dalla sovrapposizione imperfetta di due schemi di linea.

5.4. Regolazione della qualita' dell'immagine

#### Smagnetizzazione

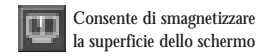

### Moire' on/off

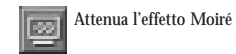

Sfondo campione moire' 1

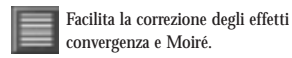

convergenza Moiré.

Sfondo campione moire' 2

Conferma

Consente di salvare le modifiche Dene e selezioni effettuate in una particolare sezione del programma, prima di chiuderla e ritornare alla visualizzazione dei pulsanti principali di navigazione e del pulsante di guida.

Facilita la correzione degli effetti

### Annulla

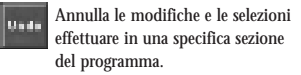

Consigli per l'uso

 L'effetto Moiré può essere attenuato sfocando le immagini. Se questo inconveniente si verifica di frequente, è possibile abilitare le impostazioni Moiré; in caso contrario, le impostazioni possono essere disabilitate a tutto vantaggio della nitidezza delle immagini.

- Cercare di regolare un'immagine che presenta l'effetto Moiré, o selezionare un apposito sfondo moiré.
- L'immagine viene resa artificialmente meno nitida (sfocatura artificiale). Vi è un punto compreso tra l'immagine più nitida e quella sfocata, in cui l'effetto Moiré è ridotto al minimo. L'utente può regolare in maniera indipendente la nitidezza orizzontale e quella verticale.
- L'effetto dell'abilitazione dipende dalle regolazioni della correzione Moiré.

### 5.5 Impostazioni hardware e software

### Impostazioni hardware e software

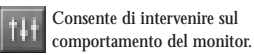

#### Risparmio energetico

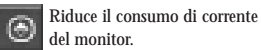

Avvio

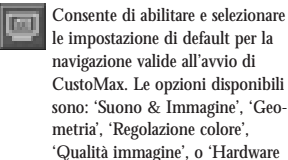

& Software'.

## Sfondo CustoMax

12

Consente di selezionare uno sfondo diverso per la finestra del programma. Le opzioni sono: 'Acqua', 'Fucco', 'Aria' 'Terra', 'Vetro', 'Foglie' 'Fiori', 'Corpo del monitor' 'Scheda elettronica', 'Scarabocchio' 'Sfondo pieno 1', 'Sfondo pieno 2'.

#### Lingua

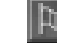

Consente di selezionare la lingua d'uso. Le opzioni sono: 'UK English', 'US English', 'Deutsch', 'Francais', 'Italiano' e 'Espanyol'.

Livello input video Per passare a un altro livello di input.

#### Default rotante

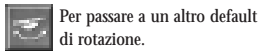

Tipo di monitor

Consente di selezionare il tipo di monitor.

### Conferma

Consente di salvare le modifiche e selezioni effettuate in una particolare sezione del programma, prima di chiuderla e di ritornare alla visualizzazione dei pulsanti principali di navigazione e del pulsante di guida.

### Annulla

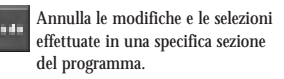

### Consigli per l'uso

- La funzione di risparmio energetico si attiva dopo un periodo di tempo predeterminato di non utilizzo del monitor.
- La nuova impostazione di default per la navigazione all'avvio del programma viene attivata al successivo riavvio di CustoMax.
- Le opzioni relative al tipo di monitor selezionato di modificano immediatamente dopo aver effettuato la selezione.
  Le informazioni che compiano a video non
- possono essere in alcun modo manipolate.

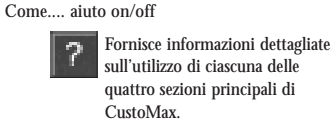

5.6. Supporto per l'utente

### Per saperne di piu'

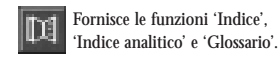

Aiuto strumenti

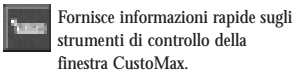

Lancio del browser

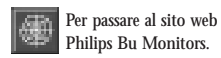

### Consigli per l'uso

- Per default, la funzione di guida 'Come...' al
- primo avvio di CustoMax è disabilitata (Off).
- Per accedere alla guida contestuale, selezionare un pulsante e premere F1 sulla tastiera
- Per default, la funzione di aiuto 'Aiuto strumenti' all'avvio di CustoMax è disabilitata (Off).
- La funzione di lancio del browser del sito web Philips è solo disponibile in modalità di navigazione impostazioni hardware e software.

# CustoMax pour votre moniteur

version 3.0

Table des matières

- 1. Contenu de l'emballage
- 2. Installation
  - 2.1 Configuration minimum
  - 2.2 Étape d'installation préliminaire
  - 2.3 Installation du module USB
  - 2.4 Installation de CustoMax
  - 2.5 Installation de pilotes du concentrateur USB et de CustoMax
  - 2.6 Connexion des périphériques USB
  - 2.7 Déroulement de CustoMax
- 3. CustoMax, son fonctionnement
- 4. Readme.pdf, présentation de CustoMax 3.0, comment lire ce programme
- 5. CustoMax aperçu rapide
  - 5.1 Réglages du son et de l'image
  - 5.2 Réglages du la géométrie de l'image
  - 5.3 Réglages des couleurs
  - 5.4 Réglages de la quanlité de l'image
  - 5.5 Réglages du matériel et du logiciel
  - 5.6 Aide pour l'utilisateur

Les informations contenues dans le présent document sont sujettes à modification sans avis préalable et ne représentent pas un engagement de la part du concepteur.

Le logiciel ne peut être utilisé ou copié que conformément aux termes du contrat.

Le concepteur du présent produit ne pourra en aucun cas être tenu pour responsable de dommages directs, indirects, spéciaux, de dommages-intérêts accessoires ou indirects découlant de l'utilisation, ou de l'incapacité d'utilisation, du présent produit ou de la présente documentation alors même que l'éventualité de tels dommages était connue.

Le présent document comporte des données protégées par le droit d'auteur. Tous droits réservés. Aucune partie du présent manuel ne peut être reproduite ni diffusée sous quelque forme, par quelque procédé ou à quelque fin que ce soit sans mention du consentement écrit.

PHILIPS et le logo PHILIPS sont des marques déposées de PHILIPS Electronics N.V.

MS-DOS et Windows sont des marques déposées de Microsoft Corporation.

IBM PC/XT/AT/386/486 sont des marques déposées de International Business Machines Corporation.

### 1. Contenu de l'emballage

Un module USB Un câble USB Un CD-ROM (y compris le logiciel CustoMax et le pilote USB) Le présent manuel d'installation

### 2. Instalación

*2.1 Configuration minimum* PC hôte : PC acceptant la fonction USB Systême d'exploitation : Windows OSR. ou Windows98

# *2.2 Étape d'installation préliminaire* (Les procédures suivantes vous aideront à vérufuer su vitre système est adapté à l'USB.)

- 1). Cliquez sur l'icône "Star" dans Windows.
- 2). Passez à "Settings" dans le menu de mise en route.
- 3). Sélectionnez "Control Panel" dans la fenêtre de menus de réglage.
- 4). Cilquez deux fois sur l'icône "System" dans la fenêtre de menus Control Panel.
- 5). Cliquez sur "Device Manager" dans le haut de la fenêtre de menus : vous devriez trouver un Périphérique appelé "Universal serial bus controller" ainsi que nom du contrôleur (par exemple Philips Universal Serial Bus Controller).
- 6). Si vous ne trouvez pas le Périphérique ci-dessus ou si ce que vous trouvez est qualifié de "unknown device" au lieu de "Univereal serial bus controller", veuillez prendre contact avec le fabricant de votre marque de PC afin qu'il vous aide.

### 2.3 Installation du module USB

- 1). Mettez le moniteur hors tension et débranchez le cordon d'alimentation.
- 2). Ôtez le capot de la "Baie USB" à l'arrière du moniteur.
- 3). Insérez le module dans la "Baie USB".
- 4). Fixez le module USB au moniteur en le vissant.
- 5). Ne serrez pas l'écrou de fization de manière excessive (serrez les vis à l'aide de vos

doigts). Si vous serrez trop fort, il est possible que la connexion de l'unité ne s'effectue pas correctement!

6). Rebranchez le cordon d'alimentation et mettez le moniteur sous tension.

### 2.4 Installation de CustoMax

- 1). Terminez l'"installation du module USB".
- 2). Ne connectez pas le câble USB avant d'avoir terminé l'installation de CustoMax.
- 3). Insérez le CD-ROM CustoMax.
- 4). Exécutez "CustoMax3.04.exe".
  - 4a). Cliquez sur l'icône "Start" dans Windows.
  - 4b). Cherchez l'icône "Programs" dams le menu de mise en route.
  - 4c). Désignez et cliquez sur "Windows Explorer".
  - 4d). Cherchez le fichier de "CustoMax3.04.exe" sous le répertoire "D:/" (si l'unité de Cd-ROM est effectivemnet D:) et cliquez ensuite deux fois sur celui-ci.
- 5). L'installation peut être effectuée en répondant simplement aux messages de "InstallShield".

### Conseils d'utilisation

Si custoMax est installé sur un serveur de réseau, les réglages seront mémorisés localement.

### 2.5 Installation des pilotes du concentrateur USB et de CustoMax

- 1). Terminez l'"Installation du module USB" et l'"Installation de CustoMax".
- Le câble USB est doté de deux extreemités. Enfichez l'extrémité plate dans le port USB du PC et l'extrémité carrée dans le port "en amont" du module USB.
- Windows reconnaît le nouveau matériel, le concentrateur USB Philips et un dispositif inconnu (CustoMax).
- Windows commence à installer automatiquement le pilote pour CustoMax. (Environnement Windows98)
  - 4a). Le menu "Ajouter nouvel Assistant pour matériel" apparaît. Cliquez sur "Next".

- 4b). Sélectionnez "Display a list of all the drivers in a specific location, so you can select the driver you want" (Affichez la liste de tous les pilotes à un endroit spécifique, de manière à pouvoir sélectionner le pilote souhaité<sup>o</sup>. Cliquez ensuite sur "Next".
- 4c). Cliquez sur l'icône "Have disk" (disque) dnas le menu.
- 4d). Changez de répertoire : choisissez "D:/" (si l'unité de CD-ROM est effectivement D:). Cliquez ensuite sur "OK".
- 4e). Le message "Philips CustoMax (USB monitor control)" (Philips CustoMax (commande moniteur USB)) s'affiche. Cliquez sur "Next".
- 4f). Le message "Location of driver D;\PMONCLRL.INF" (=Emplacement du pilote D:\PMONCLRL.INF) apparaît. cliquez sur "Next".
- 4g). Vous verrez s'afficher le message "Please insert the disk labeled Windows 98 CD-ROM" (Veuillez introduire le disque CD-ROM Windows 98). Surtout n'effectuez pas cette opération. Contentez-vous de changer le répertoire en "D:\win98" et cliquez ensuite sur "OK".
- 4h). Le message indique alors: "Windows has finished installing the software you selected that your new hardware device requires" (Windows a terminé d'installer le logiciel que vous avez sélectionné, nécessaire au nouveau matériel). Cliquez sur "Finish" (Terminer).

(Environnement Windows95)

- 4a). Le menu "Update Device Driver Wizard" (Mise à jour Assistant programme de commande) s'affiche. cliquez sur "Next".
- 4b). Le message indique ensuite: "windows found the following updated driver for the device, Philips CustoMax (USB Monitor Control)' (Windows a trouvé le pilote à jour suivant, Philips CustoMax (commande moniteur USB)). Cliquez sur "Finish".
- 4c). Vous verrez s'afficher le message "Please insert the disk labeled Windows 95 CD-ROM" (Veuillez introduire le disque CD-ROM Windows 95). Surtout n'effectuez pas cette opération. Contentez-vous de cliquer sur "OK".
- 4d). Le message indique "Insert Windows95 CD-ROM into the drive selected

below" (Insérez le Cd-ROM Windows 95 dans l'unité sélectionnée cidessous). Surtout n'effectuez pas cette opération. Contentez-vous de changer le répertoire en "D:\win95" et cliquez ensuite sur "OK".

### Conseils d'utilisation

- Après l'installation, cliquez dans Windows sur Start É Settings É Control Panel É Sysytem É Device Manager. Vous devriez faire les constatation suivantes:
  - a). Un contrôleur supplémentaire est ajoutê à la catégorie "Universal serial bus controller", "Philips USB hub".
  - b). Une catégorie de périphériques supplémentaires set ajoutée "Human Interface Device" Pour l'environnement Windows 98, "HID" pour Windows95 OSR2.1 comportant "Philips CustoMax (USB Monitor Control)"
- 2). Si un signal d'avertissement jaune ou rouge apparaît dans le périphérique ou dans le contrôleur nouvellement ajouté, cela signifie que l'installation du pilote a échoué. Cliquez sur l'élément (les éléments) défaillant (s) afin de le(s) sélectionner, cliquez sur "Remove" pour l'(les) effacer et cliquez ensuite sur "Refresh" pour le(s) réinstaller. Redémarrez le PC hôte si nécessaire.
- 3). Ne mettez ni le PC ni le moniteur hors tension lorsque vous établissez la connexion USB.

### 2.6Connexion des périphériques USB

- 1). Terminez l'"Installation du module USB", l'"Installation de CustoMax" et l'"Installation des pilotes du concentrateur USB et de CustoMax".
- Connectez les périphériques à n'importe quel port "en aval" disponible dans le module USB.
- 3). (Premier branchement)

Windows installe le pilote du périphérique. Préparez le CD-ROM Windows et suivez les instructions de Windows pour terminer l'installation. Il est possible qu'un ou plusieurs pilotes spécifiques du fabricant soient nécessaires pour certains périphériques, particuliérement dans l'environnement Windows 95. (Branchement successifs)

Windows retrouve automatiquement le(s) pilote(s). Le pointeru de la souris prend la forme d'un sablier à ce monent-là. Veuillez patienter quelques instants.

4). Le périphérique est à présent prêt à être utilisé.

Conseils d'utilisation

- Aprés le premier branchement, cliquez sur Start É Settings É Control Panel É System É Device Manager pour vous assurer que l'installation est réussie. Le pilote nouvellement ajouté doit se trouver dans "Device Manager", Sans signal d'avertissement jaune ou rouge pour indiquer la réussite de l'installation.
- 2). Si l'installation a échoué, cliquez sur l'élément (les éléments défaillant(s) afin de les sélectionner, cliquez sur "Remove" pour l'(les) effacer et cliquez ensuite sur "Refresh" pour le(s) réinstaller. Redémarrez le PC hôte si nécessaire.

### 2.7Déroulement de CustoMax

- Assurez-vous que le réglage des couleurs pour Windows est de 256 couleurs ou davantage. CustoMax n'accepte pas 16 couleurs. (Premier déroulement)
- 2). Terminez l'"Installation du module USB", l'"Installation de CustoMax" et l'"Installation des pilotes du concentrateur USB et de CustoMax". (Déroulements successifs)
- 2). Terminez l'"Installation du module USB" et enfichez ensuite le câble USB.
- 3). Après avoir installé CustoMax, dérouiez ce programme de l'une des quatre facons suivantes:
  - 3a). Cliquez sur l'icône CustoMax dans le menu de mise en route "Start".
  - 3b). Cliquez sur l'icône CustMax à droite de la barre de tâches.
  - 3c). Cliquez sur l'onglet CustoMax dans les propriétés de l'écran "Display".
  - 3d). Appuyez sur la touche directe CTRL + ALT + C.

- Sélectionnez le type actuel de moniteur avant de régler votre moniteur à l'aide de CustoMax, car autrement il se peut que certaines fonctions ne fonctionnent pas correctement.
  - 4a). Cliquez sur l'icône gauche inférieure "Hardware & software settings" (réglages du matériel et du logiciel) dans le menu CustoMax.
  - 4b). cliquez sur l'icône "Monitor type".
  - 4c). Sélectionnez le type de moniteur que vous utilisez à partir des icônes répertoriées.

### Conseil d'utilisation

- Dés que l'installation de CustoMax est terminée, l'icône CustoMax sur la barre de tâches ne sera pas disponible tant que vous n'aurez pas redémarré le PC.
- Dés que l'installation de CustoMax est terminée, la touche directe pour CustoMax ne sera pas disponible dans l'environnement Window98 tant que vous n'aurez pas redémarré le PC.

### 3. CustoMax 3.0, le fonctionnement

CustoMax 3.0 pour moniteurs est un programme logiciel destiné aux réglages audio et vidéo, de géométrie d'image, de qualité de couleur, de qualité d'image et de réglages de matériel et de logiciel par le biais d'USB. Les réglages de démarrage de CustoMax, du fond de fenêtre et de Langue peuvent être modifiés.

### Remarque

Lorsque CustoMax est mis en route pour la première fois, le réglage par défaut activé sera celui des Réglages du Matériel et du Logiciel. Dans ces réglages du Matériel et du Logiciel, vous devrez d'abord sélectionner le type de moniteur dont vous disposez actuellement dans votre configuration.

Le réglage par défaut vous permet de modifier le menu sélectionné par défaut

### Conseil

Nous vous recommandons Son et Image comme menu par défaut. Principales procédures d'utilisation de CustoMax:

- 1. Pour sélectionner une partie spécifique de CustoMax, sélectionnez l'une des quatre touches d'exploration à gauche de la fenêtre CustoMax.
- 2. Sélectionnez l'une des touches de la zone 'Fonctionnement'.
- Effectuez les réglages en utilisant les touches de la zone 'Réglages' de la fenêtre.

### Conseils d'utilisation

Pour activer ou neutraliser la fonction d'aide 'Comment faire...', sélectionnez la touche '?' sur la droite de la fenêtre CustoMax. Pour réaliser des réglages, le contraste et la luminosité de l'image devraient être de niveau assez courant et contrôlables par l'utilisateur.

Dès la fin du programme, une fonction TERMINÉ est automatiquement exécutée pour mémoriser tous les réglages. Ceci se fait également avant le changement de menu principal.

Ceci réduit le nombre de fois où vous devez appuyer sur la touche TERMINÉ.

- 4. Readme.pdf, présentation de CustoMax 3.0, comment lire ce programme
  - 4.1 Cliquez deux fois sur le fichier "ar32e301.exe".
  - 4.2 Suivez les instructions apparaissant à l'écran.
     Adobe Acrobat Reader 3.01 sera ainsi installé. Souhaitez-vous poursuivre? (Cliquez sur "Yes")
    - .....
  - 4.3 Cliquez sur l'icône "Start" dans Windows.
  - 4.4 Désignez "Programs" et ensuite "Adobe Acrobat".
  - 4.5 Cliquez ensuite sur "Acrobat Reader 3.01".
  - 4.6 Cliquez sur "File" et ensuite sur "Open".
  - 4.7 Sélectionnez le nom de l'utilitaire de fichier de donnés que vous souhaitez lire.
  - 4.8 Cliquez sur "Open".

#### 5. CustoMax, aperçu rapide 5.1. Réglage son et image

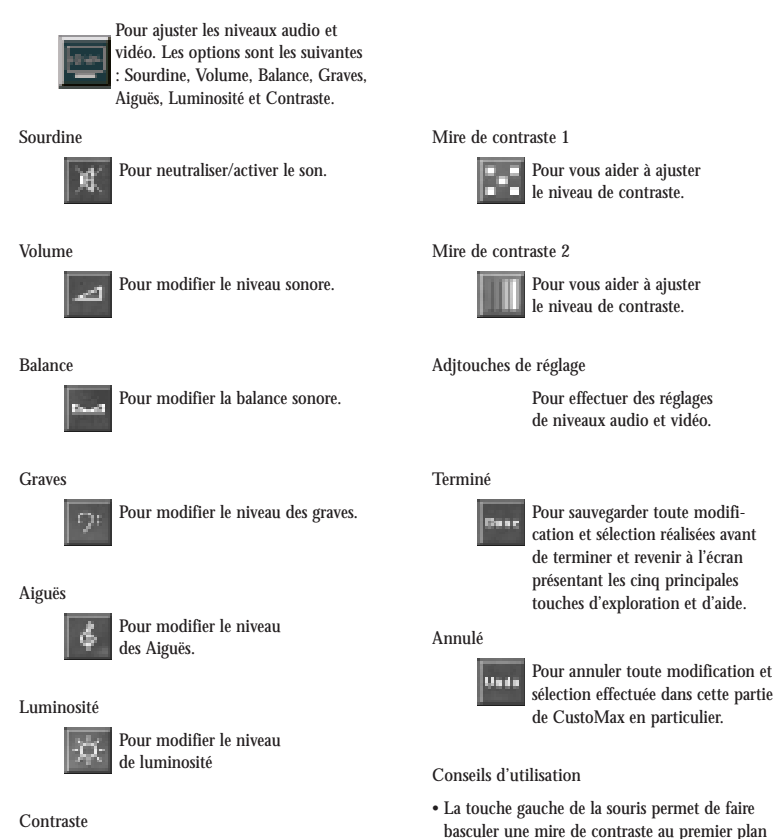

ou à l'arrière-plan.

• Les touches de réglage n'apparaissent que si une

touche audio ou vidéo a été sélectionnée

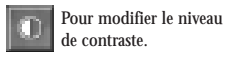

\* Les icônes en cours dépendent du type de moniteur utilisé.

### 5.2. Réglage de la géométrie de l'image

#### Réglage de la géométrie de l'image

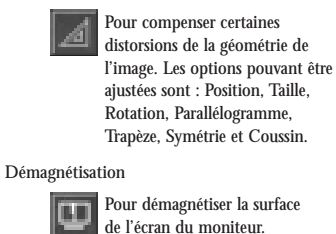

Commande de position 'Haut': Déplacement de l'image vers le haut Commande de position 'Bas':

Taille

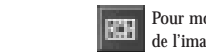

Pour modifier les dimensions de l'image.

Commande de taille 'Gauche': Réduction de la largeur de l'image Commande de taille 'Droite': Augmentation de la largeur de l'image Commande de taille 'Haut': Augmentation de la hauteur de l'image Commande de taille 'Bas': Réduction de la hauteur de l'image

Déplacement de l'image vers le bas

#### Rotation

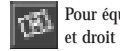

Pour équilibrer les côtés gauche et droit de l'image.

Commande de rotation 'Gauche': Rotation de l'image dans le sens inverse des aiguilles d'une montre Commande de rotation 'Droite': Rotation de l'image dans le sens des aiguilles d'une montre

Réglage d'usine

ഷ

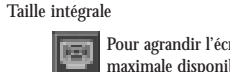

d'usine.

Zoom

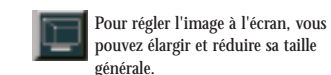

### Position

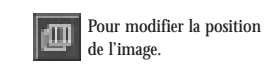

Commande de position 'Gauche': Déplacement de l'image vers la gauche Commande de position 'Droite': Déplacement de l'image vers la droite

# Pour agrandir l'écran à la taille maximale disponible.

Pour rétablir tous les réglages

#### Parallélogramme

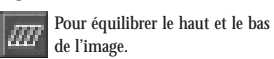

Commande du parallélogramme 'Haut': Le haut de l'image se déplace vers la droite et le bas de l'image vers la gauche Commande du parallélogramme 'Bas': Le haut de l'image se déplace vers la gauche et le bas de l'image vers la droite

### Trapèze

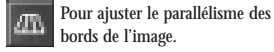

Commande de trapèze 'Haut': Accroissement du haut de l'image et réduction du bas de l'image Commande de trapèze 'Bas':

Réduction du haut de l'image et accroissement du bas de l'image

Symétrie

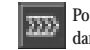

Pour aligner la géométrie de l'image dans une seule direction.

Commande de symétrie 'Gauche': La ligne centrale horizontale de l'image se déplace

vers la gauche Commande de symétrie 'Droite':

La ligne centrale horizontale de l'image se déplace vers la droite

### Coussin

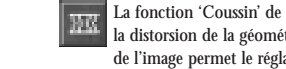

la distorsion de la géométrie de l'image permet le réglage symétrique de la convexité des côtés.

Commande du coussin 'Haut': les côtés gauche et droit deviennent plus convexes. Commande du coussin 'Bas': Les côtés gauche et droit deviennent plus concaves.

Linéarité verticale

Correction des coins Pour ajuster l'angle

des coins à 90°.

Mire de fond 1

Pour aider à ajuster les distorsions de géométrie de l'image.

Pour ajuster la linéarité verticale.

### Mire de fond 2

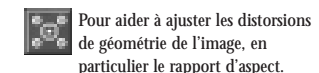

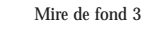

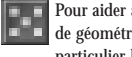

Pour aider à ajuster les distorsions de géométrie de l'image en de géométrie de l'image, en particulier la correction des coins.

#### Terminé

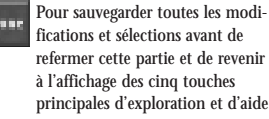

Dens fications et sélections avant de refermer cette partie et de revenir à l'affichage des cinq touches principales d'exploration et d'aide.

Annulé

### Undi

Pour commander la touche de mouvements

#### • Après avoir ajusté 'Position', la mire de fond choisie devrait se trouver au centre de l'image. • Après avoir ajuste 'Taille', les carrés et les

- cercles devraient être corrects
- Après avoir ajusté 'Rotation', les lignes horizontales de la mire de fond choisie devraient être horizontales.
- Après avoir ajusté 'Parallélogramme', les lignes verticales devraient être droites.
- Après avoir ajusté 'Trapèze', les lignes horizontales en haut et en bas devraient être de la même taille.
- Après avoir ajusté 'Symétrie', et si l'on mesure du milieu de l'image, la moitié gauche de la ligne horizontale médiane devrait être égale à la moitié droite.
- Après avoir ajusté 'Coussin', les lignes verticales devraient être droites.
- Après avoir appuyé sur le bouton taille intégrale pour la seconde fois, la taille de l'image sera la taille initiale (le bouton Taille intégrale est à bascule)
- Pour vérifier la linéarité verticale, choisissez la mire de fond 1 pour voir si tous les points de la grille sont à égale distance.
- Pour ajuster la correction des coins, choisissez la mire de fond 3.

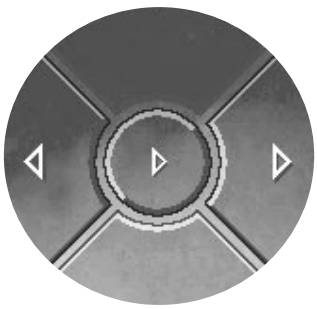

Pour annuler toutes les modifications et sélections dans cette partie spécifique de CustoMax.

Conseils d'utilisation

Rapide/Lent il faut au préalable avoir sélectionné une distorsion de géométrie d'image. Pour accélérer ou ralentir les mouvements d'ajustement de la géométrie de l'image, sélectionner la touche de mouvements Rapide/Lent au milieu de la zone de Réglage.

### 5.3. Réglage des couleurs

#### Commande la qualité de couleur

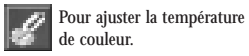

#### Démagnétisation

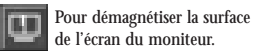

#### Préréglages en usine

| m | Pour remettre la couleur actuelle     |
|---|---------------------------------------|
|   | définie par l'utilisateur à zéro. Le  |
|   | préréglage 1 défini par l'utilisateur |
|   | est remis à 9300 K, le préréglage     |
|   | 2 défini par l'utilisateur est remis  |
|   | à 6500 K et le préréglage 3 est       |
|   | remis à 5500 K.                       |

#### Préréglage en usine 1

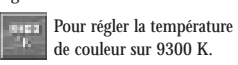

### Préréglage en usine 2

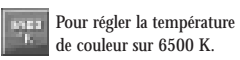

### Préréglage en usine 3

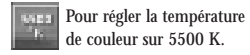

### Préréglage 1 défini par l'utilisateur

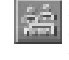

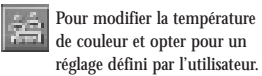

### Préréglage 2 défini par l'utilisateur

Pour modifier la température de couleur et opter pour un réglage défini par l'utilisateur.

### Préréglage 3 défini par l'utilisateur

Ŕ Pour modifier la température de couleur et opter pour un

réglage défini par l'utilisateur.

#### Fond rouge

Pour vous aider à ajuster le réglage de balance de couleur.

#### Fond vert

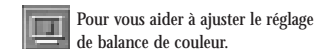

## Fond bleu

Pour vous aider à ajuster le réglage de balance de couleur.

#### Fond multicolore

Pour vous aider à ajuster le réglage de balance de couleur.

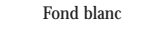

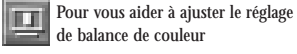

#### Triangle couleur

Pour augmenter ou diminuer la proportion de chacune des couleurs Rouge, Vert ou Bleu.

#### Terminé

Pour sauvegarder toutes les modifications et sélections avant de refermer cette partie et de revenir à l'affichage des cinq touches principales d'exploration et d'aide.

#### Annulé

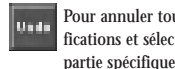

Pour annuler toutes les modifications et sélections dans cette partie spécifique de CustoMax.

#### Conseils d'utilisation

- Les couleurs de températures spécifiques des trois préréglages en usine ne peuvent pas être modifiées.
- L'ajustement des réglages de la température de couleur ne peut être effectué qu'après avoir sélectionné l'un des trois préréglages définis par l'utilisateur.
- La fonction Préréglage couleur en usine sera immédiatement exécutée mais peut revenir au dernier préréglage défini par l'utilisateur par simple sélection de Annulé.
- Déplacer un Marqueur glissant dans le Triangle Couleur dans la zone Réglage de la fenêtre CustoMax sur une nouvelle position le long de son axe. Sinon, déplacez le point central du triangle vers une autre position ou bien cliquez directement sur la nouvelle position dans le triangle.
- Le Préréglage couleur en usine remet à zéro le préréglage en cours défini par l'utilisateur (c'est-à-dire que le préréglage utilisateur 1 reviendra sur 9300 °K, le préréglage utilisateur 2 reviendra sur 6500 °K, le préréglage utilisateur 3 reviendra sur 5500 °K)

### 5.4. Réglage de la qualité de l'image

#### Réglage de la qualité de l'image

Pour supprimer les contours 2 d'objets à l'écran ainsi que les trames en franges entre deux trames de lignes superposées.

### Démagnétisation

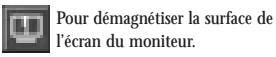

#### Activation/neutralisation du moiré

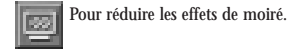

#### Mire de fond de moiré 1

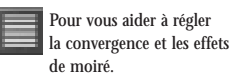

### Mire de fond de moiré 2

Pour vous aider à régler la convergences cas sans effet de moiré l'on peut neutraliser le Moiré et retrouver la netteté.

#### Terminé

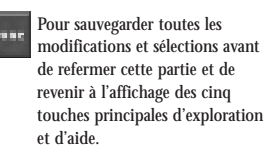

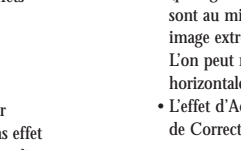

Annulé

Pour annuler toutes les modifications et sélections dans cette partie spécifique de CustoMax.

Conseils d'utilisation

Unda

- Essayez d'ajuster une image avec l'effet de Moiré ou bien choisissez une mire de fond de moiré.
- L'image est rendue floue de façon artificielle (passage artificiel au flou). Les effets de moiré sont au minimum quelque part entre une image extrêmement nette et une image floue. L'on peut modifier indépendamment la netteté horizontale et verticale.
- L'effet d'Activé dépend des Réglages de Correction de Moiré.

Langue

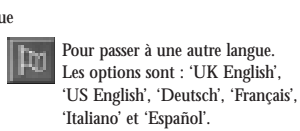

### 5.5. Réglages du matériel et du logiciel

141

 $\odot$ 

RZ.

#### Réglages du matériel et du logiciel Pour influencer le comportement de votre moniteur. Économie d'énergie Niveau entrée vidéo pour réduire la consommation Pour passer à un autre du moniteur. niveau d'entrée. Fonction de démarrage Réglage par défaut du bouton rotatif Pour activer ou sélectionner Pour passer à un autre réglage le réglage par défaut dans la partie par défaut du bouton rotatif. Exploration. Les options proposées sont : 'Son et Image', 'Géométrie', Type de moniteur 'Qualité des couleurs', 'Qualité de Pour sélectionner le type de l'image', ou 'Matériel et logiciel'. moniteur en cours d'utilisation. Fond de la fenêtre CustoMax Terminé Pour sélectionner un fond différent pour la fenêtre Pour sauvegarder toutes les modi-CustoMax. Les options sont : fications et sélections avant de 'Eau', 'Feu', 'Air', 'Terre', 'Verre', refermer cette partie et de revenir 'Feuilles', 'Fleurs', 'Boîtier à l'affichage des cing touches moniteur', 'carte de circuit principales d'exploration et d'aide. imprimé', 'Griffonnage', 'Fond volume 1', 'Fond volume 2'.

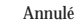

Pour annuler toutes les modifications et sélections dans cette partie spécifique de CustoMax.

#### Conseils d'utilisation

- La fonction Économie d'énergie est exécutée si le moniteur n'est pas utilisé pendant un certain laps de temps.
- Le nouveau réglage par défaut de la partie Exploration au Démarrage sera exécuté une fois CustoMax mis sous tension.
- Les options concernant le type de moniteur sélectionné seront immédiatement modifiées dès qu'une sélection aura été opérée.
- Les informations affichées ne peuvent pas être manipulées dans la zone d'affichage

### 5.6. Aide pour l'utilisateur

#### Comment faire ...

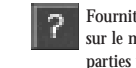

Fournit des informations pas à pas sur le mode d'emploi des quatre parties principales de CustoMax.

### Davantage

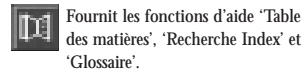

### Suggestion

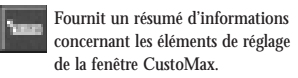

Lancement du logiciel de navigation sur internet

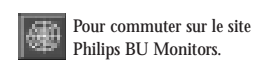

Conseils d'utilisation

• Le réglage par défaut de 'Comment faire...' sera neutralisé lorsque CustoMax sera utilisé pour la première fois.